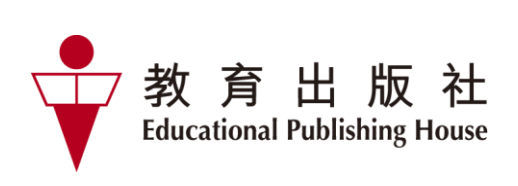

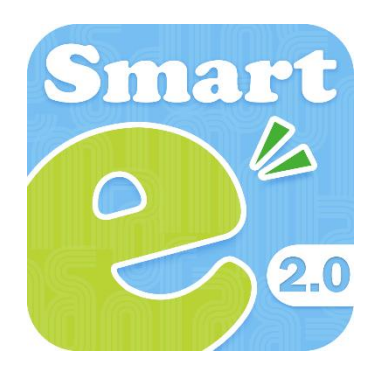

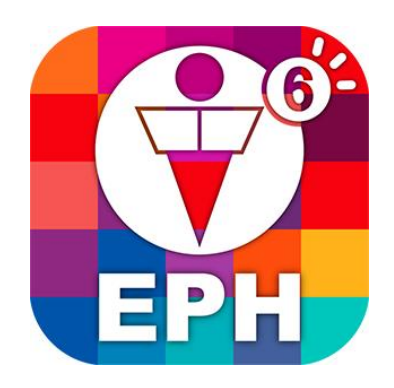

# e-Smart 2.0 及 EPH Reader

用戶指南(教師版)

| E Comart 2.0   |                                     |                   | 課堂管理工具       | 4A 🗸               | 網路連接 |
|----------------|-------------------------------------|-------------------|--------------|--------------------|------|
| 您好,王老師!        |                                     | 常識 ▼ 今E           | ]常識新領域       | 或 (第三版)            | ~    |
| - 最新支援         |                                     |                   |              |                    |      |
| 網上<br>加上<br>教室 | 学與較資源使用部<br>(1)                     | 泉爽                |              |                    |      |
| 電子課本           |                                     |                   |              |                    |      |
| EPH Reader     |                                     |                   |              |                    |      |
| ► 互動系統         |                                     |                   |              |                    |      |
| 功課測験           | 投票                                  | <b>CPS</b><br>2.0 | . 課堂練習到<br>) | <u> </u><br>〔統 2.0 |      |
|                |                                     |                   | 八百五休         |                    | _    |
|                | 遊城及寬地考察表<br>學生版只提供iOS<br>Android 版本 | s/                | 分學系就         |                    |      |
| ◆●教學工具         |                                     |                   |              |                    |      |
| 理想的社區          | 機械人大作戰                              |                   | 光的反射         |                    |      |
| 魚菜共生           | 間合電路                                |                   | 日蝕和月創        | <b>±</b>           |      |

# e-Smart 2.0 及電子書基本操作教學影片

點擊以下連結,觀看各科有關「電子書基本操作」的教學影片。

# ◆ <u>常識科</u>

- 在電腦上使用電子書:https://e-smart.ephhk.com/download/bookshelf\_gs\_tg\_htu2\_1.mp4
- <u>在平板電腦上使用電子書:https://e-smart.ephhk.com/download/bookshelf\_gs\_tg\_htu2\_2.mp4</u>

前往教師網站內的「學與教資源使用錦囊」,即可觀看其他電子工具及資源的教學影片。

|                                                                                                    | <b></b>                                |
|----------------------------------------------------------------------------------------------------|----------------------------------------|
| ()(今日常識新領域)學與教賞器。 ())New General Studies Resources。 參常導科課 : ○ · · · · · · · · · · · · · · · · · ·                                                                                                    | 朗阳势次酒居田伯夷                              |
| 學與教資源使用錦囊                                                                                                    | ~~~~~~~~~~~~~~~~~~~~~~~~~~~~~~~~~~~~~~ |
| ※見回避 全部<br>会部<br>留整合教材的構華影片,掌握《今日常識新領域》(第三版)教材的使用方法。 ○部<br>新学业学<br>授学出版合<br>教学算序介紹<br>自留資源<br>自留資源                                                                                                    | 學與教資源                                  |
| e-Smart 2.0支装與登入         精電         電力規則驗<br>使用互動系统           認識e-Smart 2.0支援的裝置並了解電子<br>音的安裝方法。         認識e-Smart 2.0支援的裝置並了解電子<br>音的安裝方法。         了解如何電入e-Smart 2.0立在教師網站<br>取得成心 教學資源。認識電子書的基本<br>操作。 |                                        |
|                                                                                                    | https://ephgs.ephhk.com                |
|                                                                                                    |                                        |

- ◆ 數學科
- <u>在電腦上使用電子書:</u> <u>https://e-smart.ephhk.com/download/bookshelf\_maths\_tg\_htu2\_1.mp4</u>
- <u>在平板電腦上使用電子書:</u>

https://e-smart.ephhk.com/download/bookshelf\_maths\_tg\_htu2\_2.mp4

前往教師網站內的「學與教資源使用錦囊」,即可觀看其他電子工具及資源的教學影片。

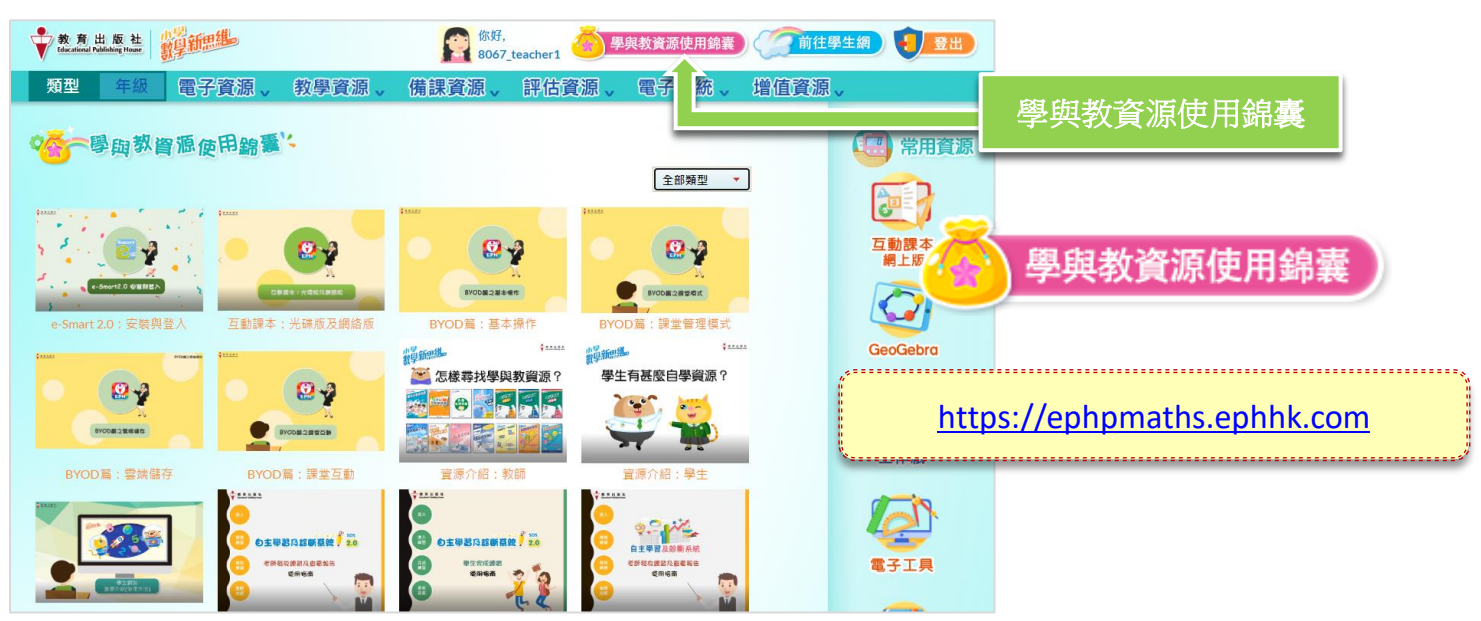

# e-Smart 2.0 及電子書基本操作教學影片

點擊以下連結,觀看各科有關「電子書基本操作」的教學影片。

# ◆ 普通話科

- <u>在電腦上使用電子書:</u> <u>https://e-smart.ephhk.com/download/bookshelf\_pth\_tg\_htu2\_1.mp4</u>
- <u>在平板電腦上使用電子書:</u> <u>https://e-smart.ephhk.com/download/bookshelf\_pth\_tg\_htu2\_2.mp4</u>

前往教師網站內的「學與教資源使用錦囊」,即可觀看其他電子工具及資源的教學影片。

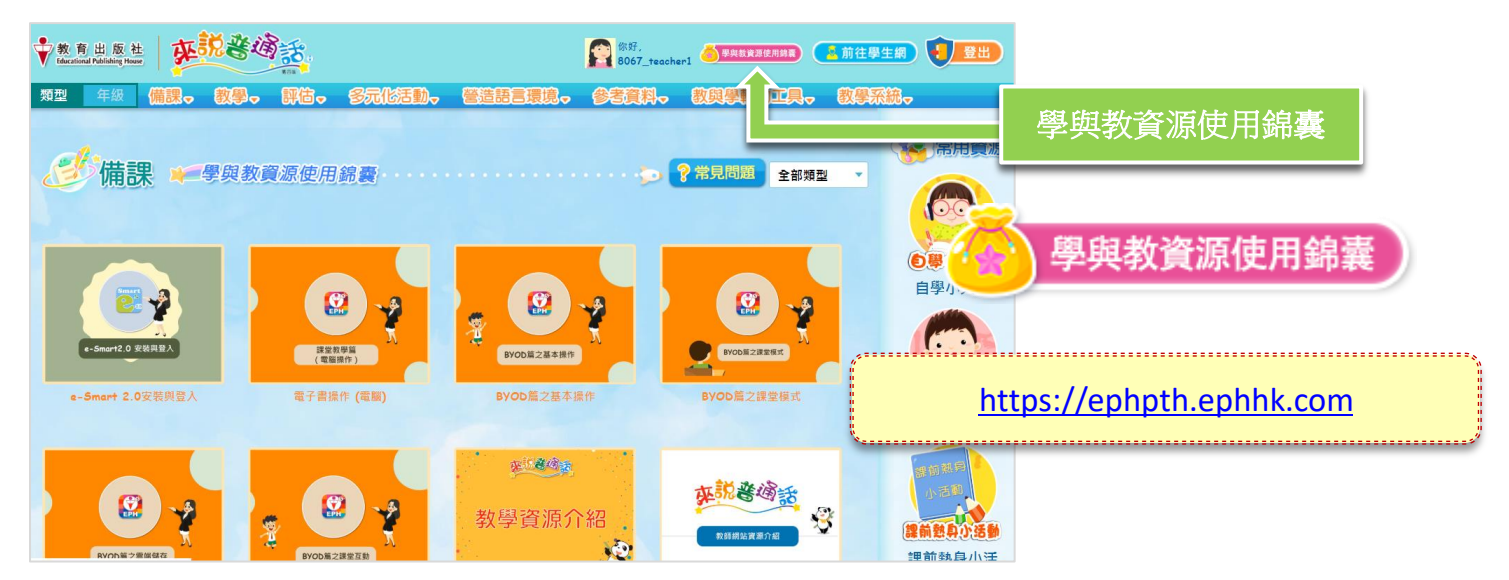

# ◆ <u>英文科</u>

- 在電腦上使用電子書:
   <u>https://e-smart.ephhk.com/download/bookshelf\_eng\_tg\_htu2\_1.mp4</u>
- <u>在平板電腦上使用電子書:</u>
   <u>https://e-smart.ephhk.com/download/bookshelf\_eng\_tg\_htu2\_2.mp4</u>

| 1.<br>2.<br>3. | 如何安裝 e-Smart 2.0<br>如何登入 e-Smart 2.0<br>功能列                                     |          | 5<br>5<br>8 |
|----------------|---------------------------------------------------------------------------------|----------|-------------|
| 7.             | 4.1 e-Smart 2.0 主頁                                                              |          | LZ          |
| 5.             | 4.2 EPH Reduel                                                                  |          | 13          |
|                | 5.1 e-Smart 土貝(控制學生電腦啟動 EPH Reader 或任何互動系統)         5.2 EPH Reader 書架(控制學生書架黑屏) | 13       |             |
| 6.             | 5.3 電子課本內(控制學生閱讀電子課本)                                                           | 14       | 15          |
|                | 6.1 書架                                                                          | 15       |             |
|                | <ul><li>6.2 電子課本</li><li>6.3 教學資源工具列</li></ul>                                  | 18<br>28 |             |
| 7 常見問          | 現題                                                                              | 3        | 33          |

# 1. 如何安裝 e-Smart 2.0

EPH Reader 適用於 Web, iOS, Android 及 Windows 系統的電子平台,安裝方法亦簡易快捷,方便 你在不同環境下使用。

- 1.1 請到 <u>https://e-smart.ephhk.com/download/</u>查閱要安裝的平板電腦或個人電腦是否符合本系 統的安裝條件。
- 1.2 你可根據要安裝的平板電腦或個人電腦,選擇下載所屬操作系統的 EPH Reader。

# 2. 如何登入 e-Smart 2.0

(1) e-Smart 2.0 適用於 Web,你可以經連結登入 於瀏覽器輸入 <u>https://e-Smart2.ephhk.com</u>,然後於登入的頁面輸入 EPH ID 及密碼。

|                | Smart 2.0                                                                |                           |
|----------------|--------------------------------------------------------------------------|---------------------------|
|                | ▲ 請輸入登入名稱                                                                | 王此輸入 EPH ID 和密            |
|                | ■                                                                        | ◎ / 丹和寧 / 山田 / 豆<br>人」按鈕。 |
| 此處供未有 eSmartID |                                                                          |                           |
| 的學生輸入已購買的      | 目動登入                                                                     |                           |
| 激活碼閱讀電子課       | 76.)                                                                     |                           |
| 本。如要於帳戶激活      | 登入                                                                       |                           |
| 電子課本,需於 EPH    |                                                                          |                           |
| Reader 進行      | ▲ 直接輸入認證碼 <b>诊</b> 以教城賬戶登入 <b>於 教育出版社</b><br>ducational Publishing House |                           |
|                |                                                                          |                           |

(2) e-Smart 2.0 適用於 iOS, Android 及 Windows 系統的電子平台。 成功安裝後,桌面會出現「e-Smart 2.0」捷徑 🧾。

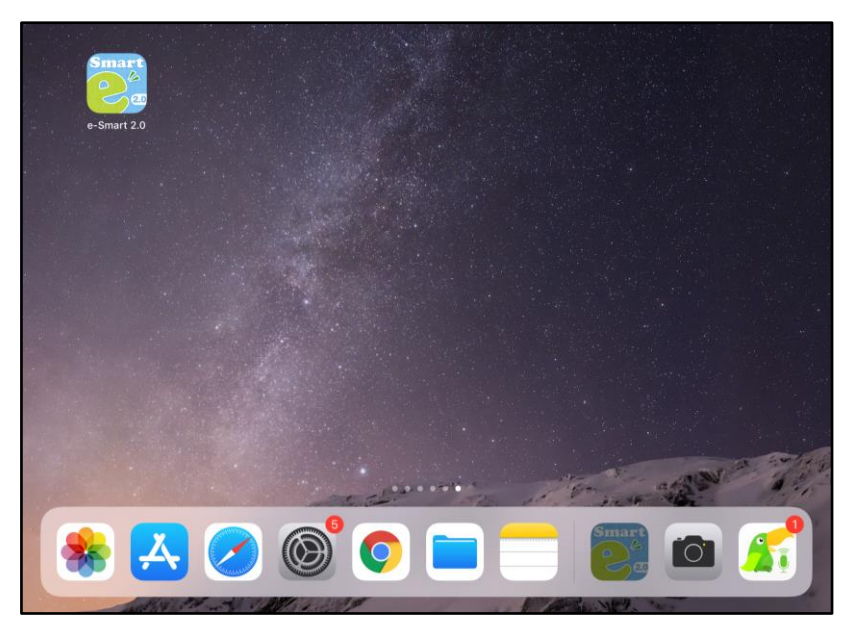

進入登入頁面後輸入 EPH ID 及密碼,然後點擊「登入」。

|                | 在此輸入 EPH ID 和密碼,再點擊                                      |
|----------------|----------------------------------------------------------|
|                | ▲ 請輸入登入名稱 下面的「登入」按鈕。                                     |
|                | 局 請輸入密碼                                                  |
| 此處供未有 eSmartID | 自動登入                                                     |
| 的學生輸入已購買的      |                                                          |
| 激活碼閱讀電子課       |                                                          |
| 本。如要於帳戶激活      | 亦可點擊此處以 QR Code 登入。                                      |
| 電子課本,需於 EPH    |                                                          |
| Reader 進行      | ▲ 直接輸入認證碼<br>■ Definition of the second Publishing House |

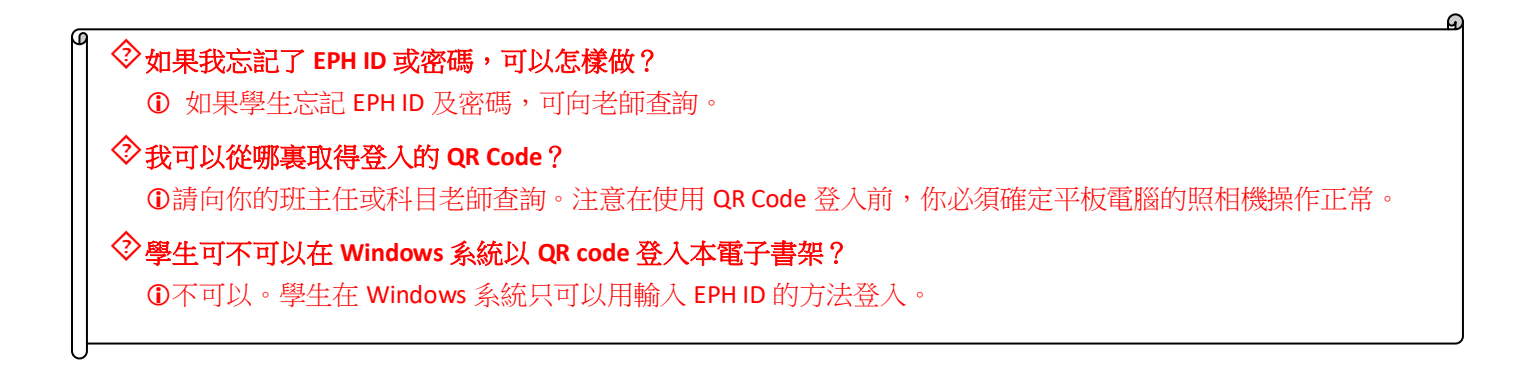

成功登入後,於 e-Smart 2.0 主頁,選擇科目及課程,會顯示該科目適用的系統、工具和學科網站。

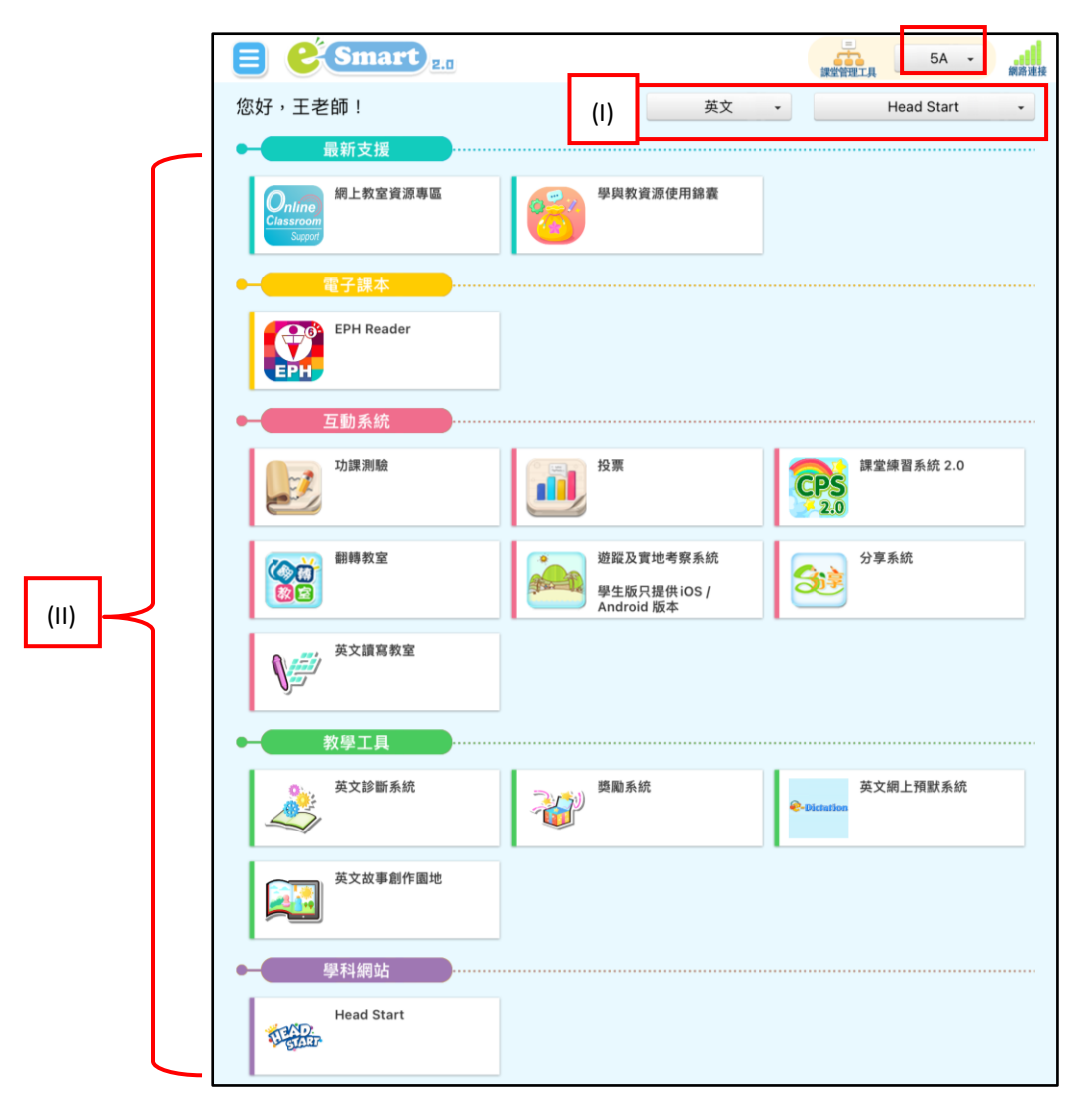

(I) 科目選單

在這裏選擇所需的科目和課程,用法參看 4. 科目選單。

(II) 配合科目的系統和工具

按所選的科目,顯示 EPH Reader 及配合該科目的系統、教學工具及網站。EPH Reader 用法 請參 6. EPH Reader,個別系統的使用方法,請參閱該系統的使用指南。

(III) 網絡接收狀態

此處顯示連線狀態。下載電子課本、使用在線系統、資源及課堂管理,必須於在線的情況下使用,而於電腦離線時可以閱讀電子課本。

• 接收正常 🚫 : 離線 **接收不佳** 

# **3.** 功能列

點擊左上角 📃 打開功能列。

|        |          |                 |       | 英文                         |             | 5A →<br>Head Start | 網路連接  |
|--------|----------|-----------------|-------|----------------------------|-------------|--------------------|-------|
|        |          | pehk1 學校<br>王老師 | 6     | 學與教資源使用錦囊                  |             |                    |       |
| (1)    | ũ        | 概覽              |       |                            |             |                    |       |
| (11)   |          | 訊息              |       |                            |             |                    |       |
| (111)  |          | 學生組別(測試版本)      |       | 投票                         | CPS         | 課堂練習系統 2.0         |       |
| (IV)   | Ð        | 學生名單            |       | 游蹤及實地考察系統                  | 2.0         | 分享系統               |       |
| (V)    | <b>e</b> | 用戶設置            | fail. | 學生版只提供 iOS /<br>Android 版本 | 31          |                    |       |
| (VI)   | \$       | English         |       |                            |             |                    |       |
| (VII)  | í        | 關於我們            |       |                            |             |                    | ••••• |
| (VIII) | G        | 登出              | 2     | 獎勵系統                       | @-Dictation | 英文網上預默系統           |       |

# (I) 概覽 🛍

老師於各個 LTT 系統及 e-Smart 功課測驗所發放的活動或練習,都可以在這裏見到。

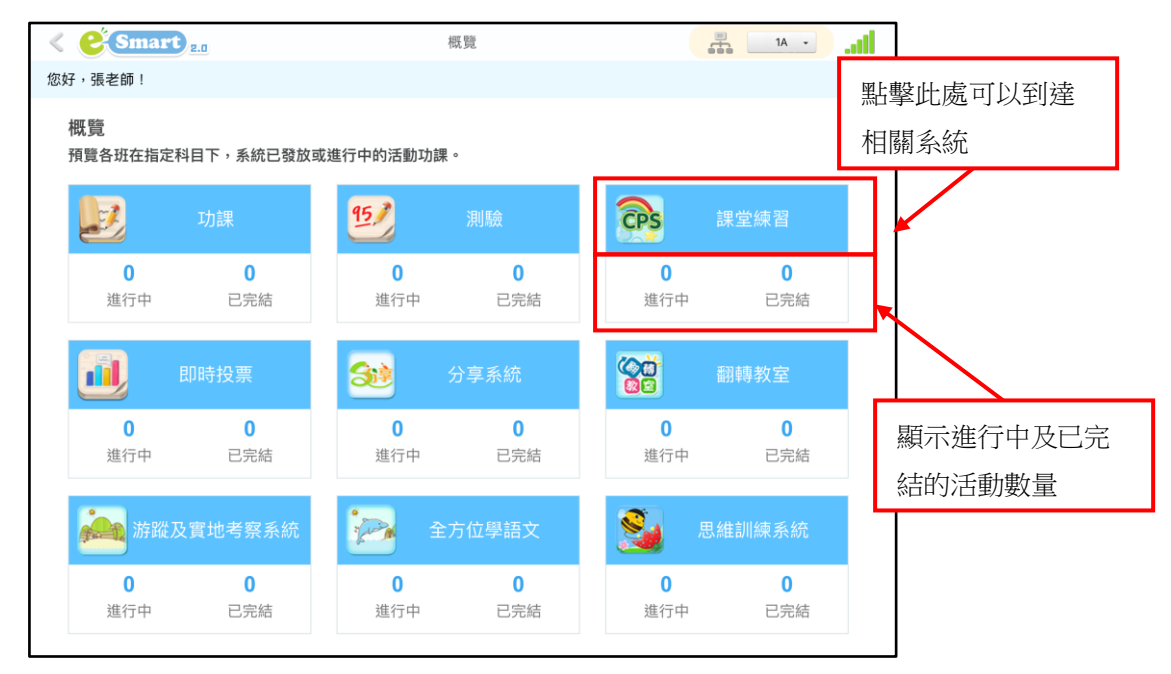

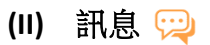

老師通過這項功能發送簡單訊息,提醒學生校務或其他事項。

| < <mark>@ Smart</mark> <sub>2.0</sub><br>您好,張老師! | 訊息                  | 新增信息                                                                                                    | .⊪<br>點擊此處打開輸入框                                                                                                 |    |
|--------------------------------------------------|---------------------|----------------------------------------------------------------------------------------------------|----------------------------------------------------------------------------------------------------|----|
| ±1                                               | 收件 <i>人</i><br>沒有留言 | ⇔ 日期÷<br><mark> (</mark> Smart) <sub>2,0</sub>                                                                                  | 訊息                                                                                                    | at |
|                                                  |                     | 好 • 張老師 !<br>• <u>勃送</u> • 年級 : P4<br>• <u>主旨</u> •<br>· <u>報期活動</u> 職名<br>※ ◎ @<br>· 根準<br>字型 • 大小<br>各位同學 :<br>暑期活動現正開始報名 • 活 | <ul> <li>班別: 4A</li> <li>→ B I U S × × × (∞) 2 :: E Ξ Ξ ≡  </li> <li>▲ · Q ·</li> <li>動詳情請參閱暑期活動通告 •</li> </ul> |    |
|                                                  |                     | body p                                                                                                    | 發送 取                                                                                                    | 2  |

(III) 學生組別 🔛

根據學習需要,按照科目,組合同班學生為不同小組。

| C C Smart 2.0 學生組   | 8月           |         | -    | 网开码则           |    |    |                                                                                                    |       |              |        |          |          |
|---------------------|--------------|---------|------|----------------|----|----|----------------------------------------------------------------------------------------------------|-------|--------------|--------|----------|----------|
| 您好,王老師!             |              | 您好,王老師  | 1    | テエ旭の           |    |    | <b>第</b> 末生                                                                                                    | ia.   |              |        |          |          |
| 5A                  | RX IIIIA     | 返回      |      |                | 5A |    | 英文                                                                                                    |       |              |        |          |          |
| 新增組別 最近刪除的組別 標籤     |              | 新增組別    |      |                | 1  | 儲存 | 取消                                                                                                    |       |              |        |          |          |
| 編號 ◆ 科目 ◆ 組別名稱 ◆ 學生 | ∈人数 🗢   標籤 🗢 | 50 D-4  | 网络安德 | ←              |    | •  |                                                                                                    |       |              |        |          |          |
| 堂前沒有學生              | ⊨ 約月1 。      | $\pm x$ |      | (已選取學生人數:4/31) |    |    |                                                                                                    |       |              |        |          |          |
| 目的バウチュ              |              |         |      | 組員*            | 組長 |    |                                                                                                    |       |              |        |          |          |
|                     |              | 1       | 陳慧雯  |                |    |    |                                                                                                    |       |              |        |          |          |
|                     |              | 2       | 陳宜善  |                | ۲  |    |                                                                                                    |       |              |        |          |          |
|                     |              | 3       | 鍾景林  |                | 0  |    |                                                                                                    |       |              |        |          |          |
|                     |              | 4       | 何清怡  |                | 0  |    |                                                                                                    |       |              |        |          |          |
|                     |              | 5       | 郭文   |                | 0  | ſ  |                                                                                                    | Smort |              | 開件和則   |          |          |
|                     |              | 6       | 林志傑  |                |    |    | ○ (042) (142) (142 | m I   | 2.0          | 学生組別   |          | #UA:     |
|                     |              | 8       | 采来总  |                |    |    | 100 J - 7-66                                                                                                    | φ.    |              | ***    | - 10 M 1 | × ) 0    |
|                     |              | 9       | 鄧詠宜  |                |    |    |                                                                                                    |       | DA           | RA     | in m.A   |          |
|                     |              | 10      | 謝以琪  |                |    |    | 新增組別                                                                                                    | 最     | 近刪除的組別       | 標籤     |          | •        |
|                     |              | 11      | 楊凱   |                |    |    | (2) (2) (2) (2) (2) (2) (2) (2) (2) (2)                                                                                                    | 888   | 組別之福 ▲       | 與生人數 🔺 | /理 444 ▲ | 借注 ▲     |
|                     |              |         |      |                |    |    |                                                                                                    |       | 9270012419 👻 |        | unal 🔻   | Marat V  |
|                     |              |         |      |                |    |    | 1                                                                                                    | 英文    | <u>小組(1)</u> | 4      |          | <b>a</b> |
|                     |              |         |      |                |    |    |                                                                                                    |       |              |        |          |          |

# (IV) 學生名單 🛃

顯示各班的學生名單、EPH ID、密碼、QR Code 及綁定的第三方帳號(如有選用)。老師可以 在這頁為學生解綁第三方帳號。

|   | s ee   | Forta        |               |            | 全班的第三]<br>W完 | 方         |       | 點擊⊮            | 北處打開全班的       |
|---|--------|--------------|---------------|------------|--------------|-----------|-------|----------------|---------------|
| : | 您好,王老師 | 查看(<br>OB co | 固別學生的<br>de   | 甲权功元令      |              | 取消:       | 全班的绑定 | QR COO         | de 列衣         |
|   | 學號     | 中文姓名         | 英文姓名          | 學生/EPH     | 學生密碼         | QR code   |       | 11章 自主學習<br>系統 |               |
|   | 1      | 陳慧雯          | CHAN WAI MAN  | pehk1_s013 | pehk3421     | 查看        |       |                |               |
|   | 2      | 陳宜善          | CHAN YI SHIN  | pehk1_4A_1 | pehk3421     | <u>查看</u> |       |                |               |
|   | 3      | 鍾景林          | KING CHUNG    | pehk1_4A_2 | pehk3421     | <u>查看</u> |       | 這              | 裏列出學生現時       |
|   | 4      | 何清怡          | HO CHING YI   | pehk1_4A_3 | pehk3421     | <u>查看</u> |       | 的              | <b>芝</b> 二方帳號 |
|   | 5      | 郭文           | KWOK MAN      | pehk1_4A_4 | pehk3421     | <u>查看</u> |       | н J;           |               |
|   | 6      | 林志傑          | LAM CHI KIT   | pehk1_4A_5 | pehk3421     | <u>查看</u> |       |                |               |
|   | 7      | 梁樂思          | LEUNG LOK SZE | pehk1_4A_6 | pehk3421     | <u>查看</u> |       |                |               |
|   | 8      | 馬子由          | MA CHI YAU    | pehk1_4A_7 | pehk3421     | <u>查看</u> |       |                |               |
|   | 9      | 鄧詠宜          | TANG WING YEE | pehk1_4A_8 | pehk3421     | <u>查看</u> |       |                |               |
|   | 10     | 謝以琪          | TSE YI KEI    | pehk1_4A_9 | pehk3421     | <u>查看</u> |       |                |               |

# (V) 用戶設置 😟

可以在此查看個人資料、更改密碼,解除綁定的第三方帳號及清除電子書記錄。

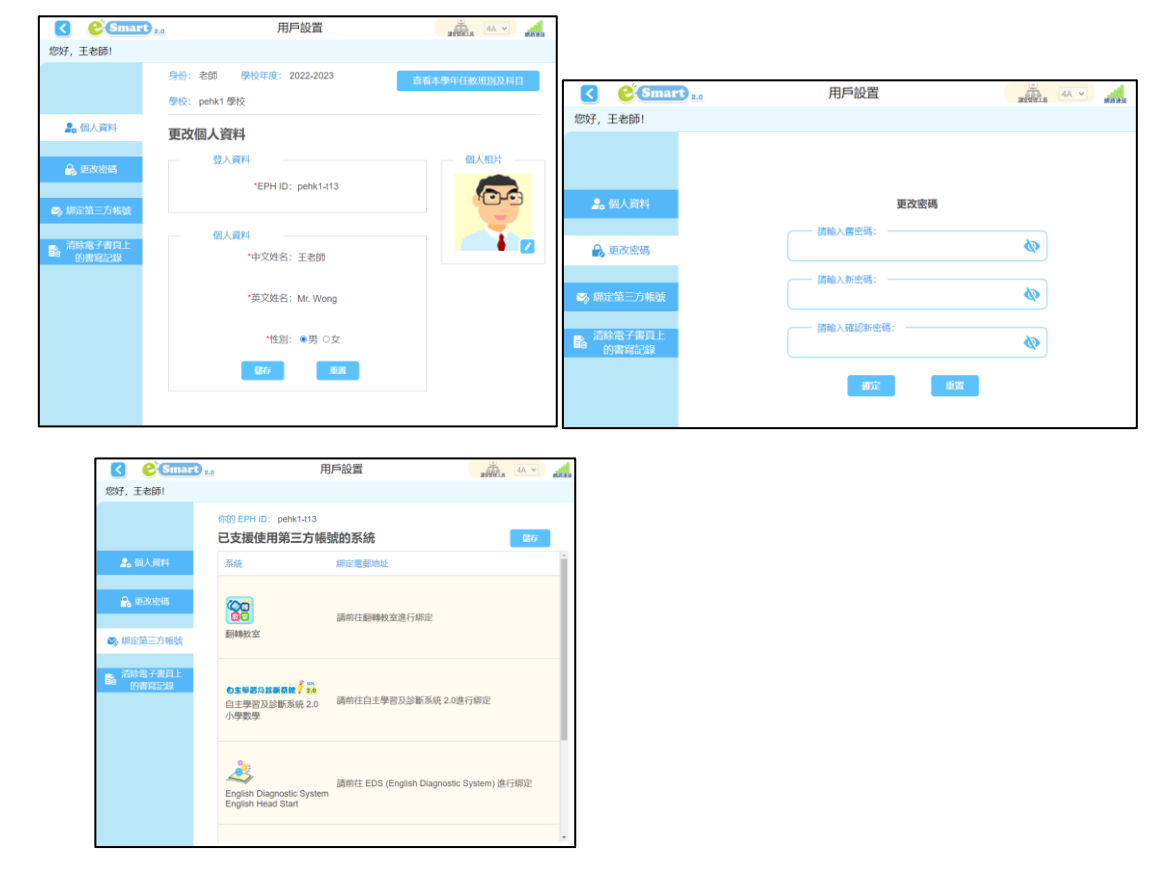

# 清除電子書頁上的書寫記錄

| C CSmar          | 1 用戶設置                                                                                                    |                                                                     |
|------------------|----------------------------------------------------------------------------------------------------|---------------------------------------------------------------------|
| 您好, 王老師!         |                                                                                                    |                                                                     |
|                  | 你的 EPH ID: pehk1-t13                                                                                                    | 剔選電子課本,然<br>後按「刪除」                                                  |
| 💄 個人資料           | <b>清除電子書頁上的書寫記錄</b><br>按下刪除時,會清除所選電子課本的所有書寫記錄及雲端記錄<br>老師加入的資源不會被影響                                                                                    |                                                                     |
| 🔒 更改密碼           | P4     常識     ▼     今日常識新領域(第       □ 全選                                                                                                    | 第三版) 問除                                                             |
| ☞ 绑定第三方帳號        | 四年級 第1冊 奇妙的世界                                                                                                    |                                                                     |
| 請除電子書頁上<br>的書寫記錄 | <ul> <li>單元一 地球是我家</li> <li>單元二 世界文化之窗</li> <li>四年級 第2冊 大地寶庫</li> <li>單元一 水的世界</li> <li>單元二 奇妙的空氣</li> <li>四年級 第3冊 資訊新世代</li> <li>單元一 資訊素養</li> </ul> | 這裏列出老師的書單。老師選擇哪一<br>本書清除記錄。<br>清除記錄只會清除書寫及作答及雲端<br>記錄;並不會刪除老師加入的資源。 |
|                  | <ul> <li>單元二 明智的選擇</li> <li>四年級 第4冊 健康的身體</li> <li>單元一 精明飲食</li> <li>單元二 預防勝於治療</li> </ul>                                                            |                                                                     |

# (VI) 語言選項 🔅

可以選擇界面語言以英文或中文顯示。

# (VII) 關於我們 ①

點擊此處,可以在「版本」查閱安裝於本機的 e-Smart 2.0 版本、下載用戶指南,和在「關於我們」查看本出版社的簡介。

# (VIII) 登出 🕒

在 e-Smart 2.0 登出後,即自動登出 e-Smart 2.0 内所有系統。

# 4. 科目選單

科目選單讓用戶根據年級、科目、課程及類別,找到所需的電子書。

### 4.1 e-Smart 2.0 主頁

|                                                                                                    | 選擇班級後,點擊進入任何系統,                        |
|----------------------------------------------------------------------------------------------------|----------------------------------------|
|                                                                                                    | 都會顯示該年級的課本或練習                          |
|                                                                                                    |                                        |
| 您好,王老師!                                                                                                    | 常識 - 今日常識新領域(第三版) -                    |
| 最新支援<br><i>網上</i><br><i>親上教室資源專區</i><br><i>教室</i><br><i>第</i> 日和                                                                                                    | 課程選擇                                   |
| <ul> <li>■</li> <li>■</li></ul> | 今日常識新領域                                |
| EPH Reader                                                                                                    | New General Studies<br>                |
| ━━互動系統                                                                                                    | <b>射</b> 器所委的神积                        |
| <b>リノン ロジェン ロジェン ロジェン ロジェン ロジェン ロジェン ロジェン ロジェ</b>                                                                                                    | 課堂練習系統 2.0<br>2.0<br>課堂練習系統 2.0        |
| <ul> <li>遊蹤及實地考察系統</li> <li>學生版只提供iOS /<br/>Android 版本</li> </ul>                                                                                                    |                                        |
| ← 教學工具                                                                                                    |                                        |
| 理想的社區 機械人大作戰                                                                                                    | 光的反射                                   |
| 開合電路                                                                                                    | 香港動植物公園裏的         泳灘上的設施           動植物 |

#### 4.2 EPH Reader

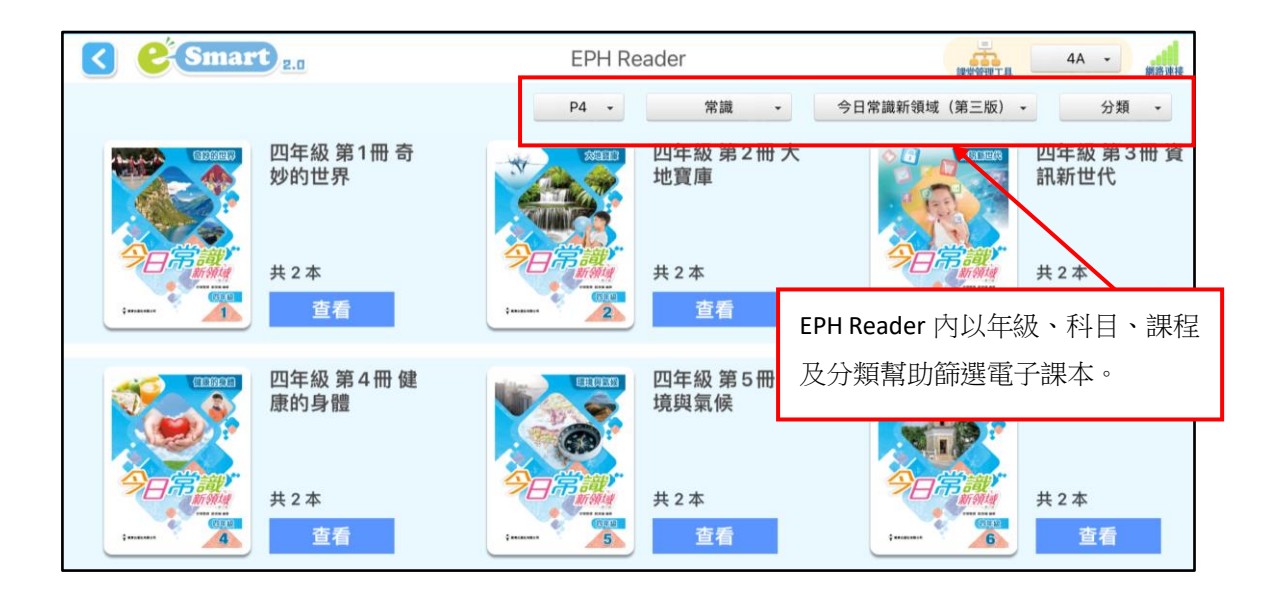

# 5. 課堂管理

老師於課堂上使用課堂管理,按需要控制課堂進度。

# 5.1 e-Smart 主頁(控制學生電腦啟動 EPH Reader 或任何互動系統)

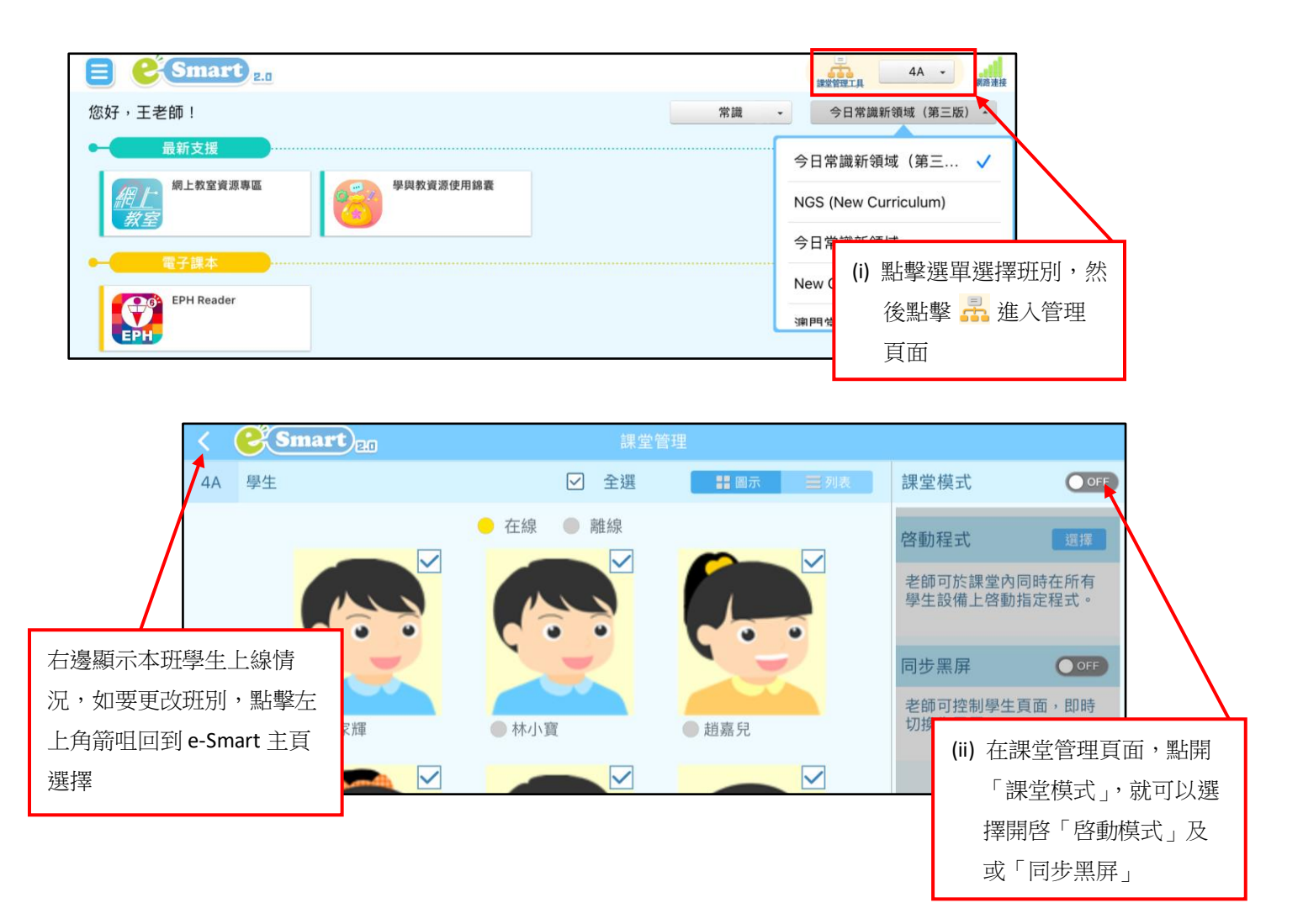

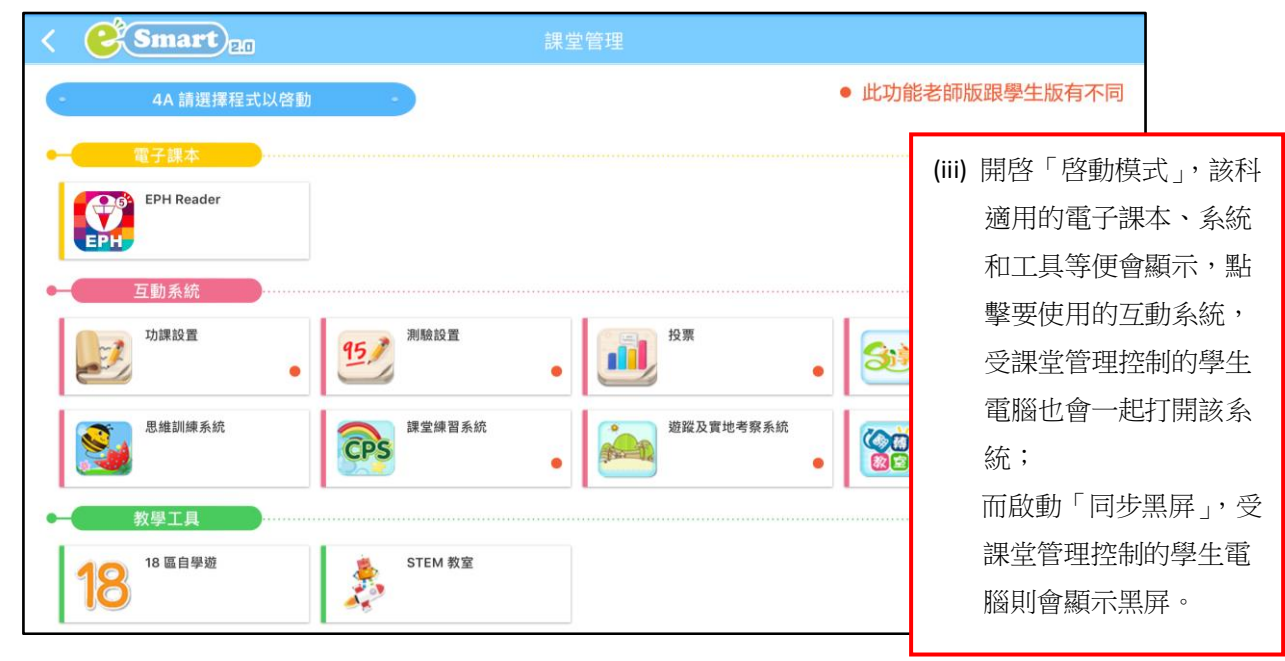

# 5.2 EPH Reader 書架(控制學生書架黑屏)

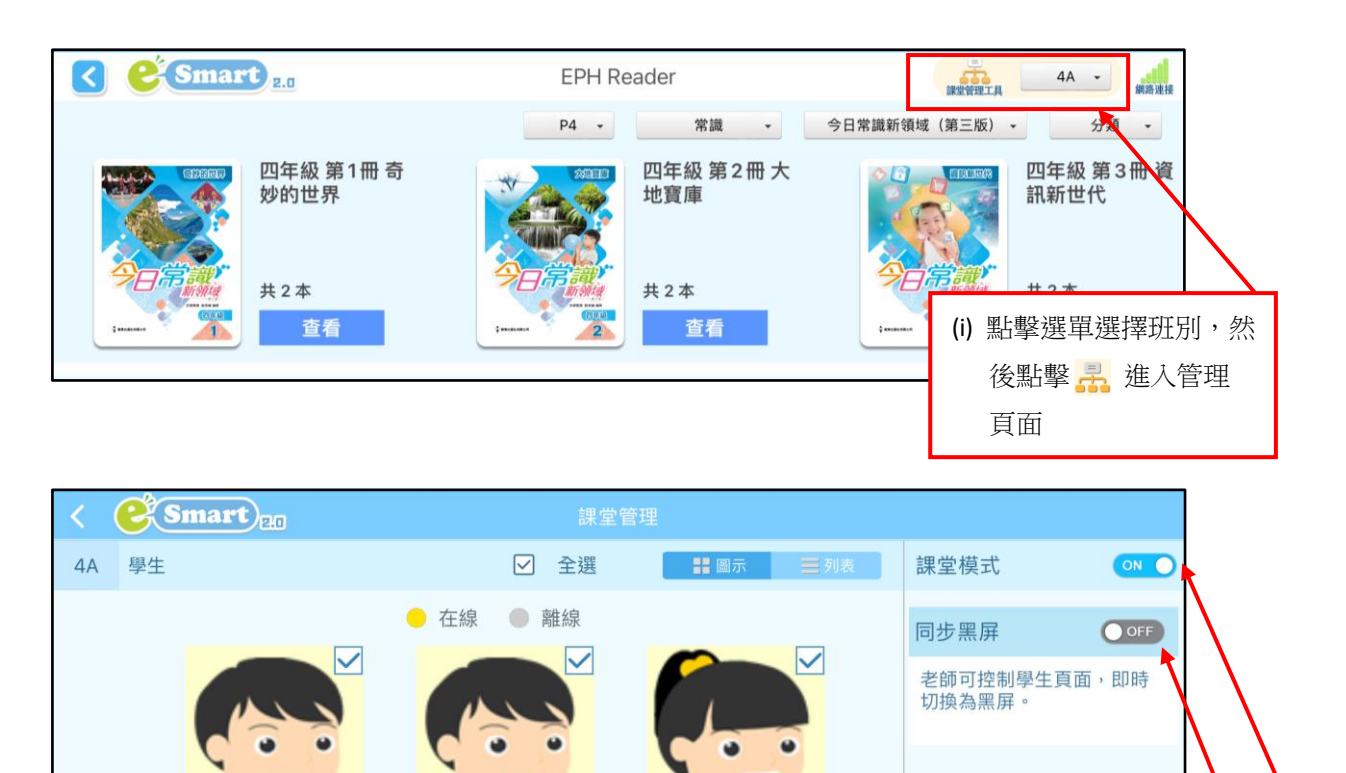

● 趙嘉兒

● 文樂賢

 $\checkmark$ 

(ii) 在課堂管理頁面,點開「課堂模式」及「同步黑屏」,受課堂管理控制

的電腦便會黑屏。

# 5.3 電子課本內(控制學生閱讀電子課本)

~

● 張家輝

● 周卓妍

● 林小寶

● 馮子樂

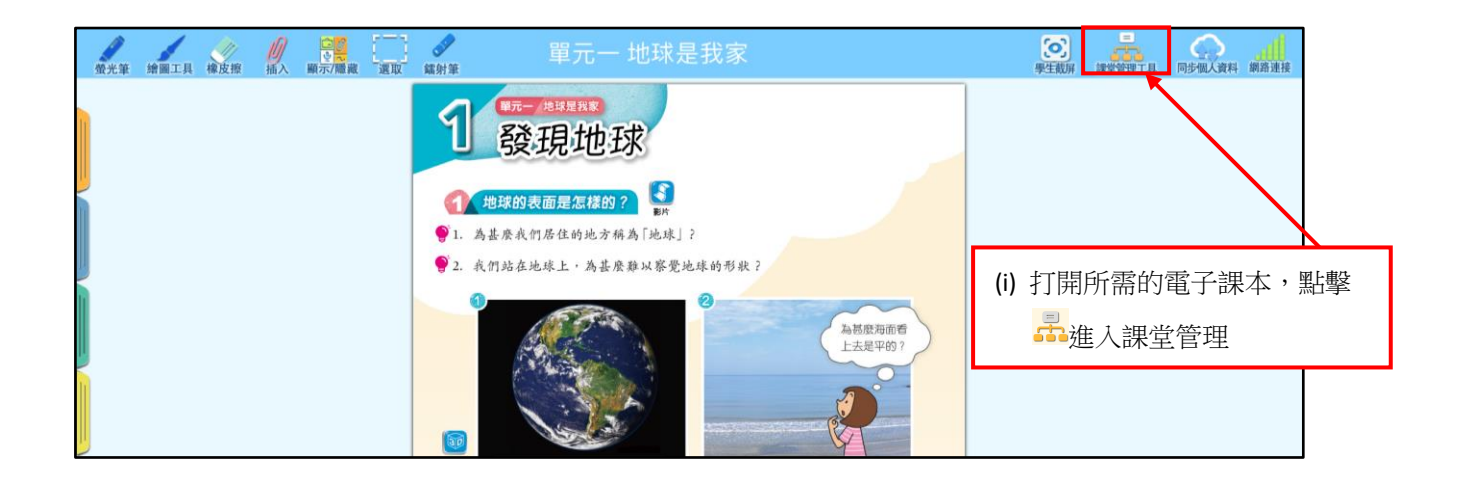

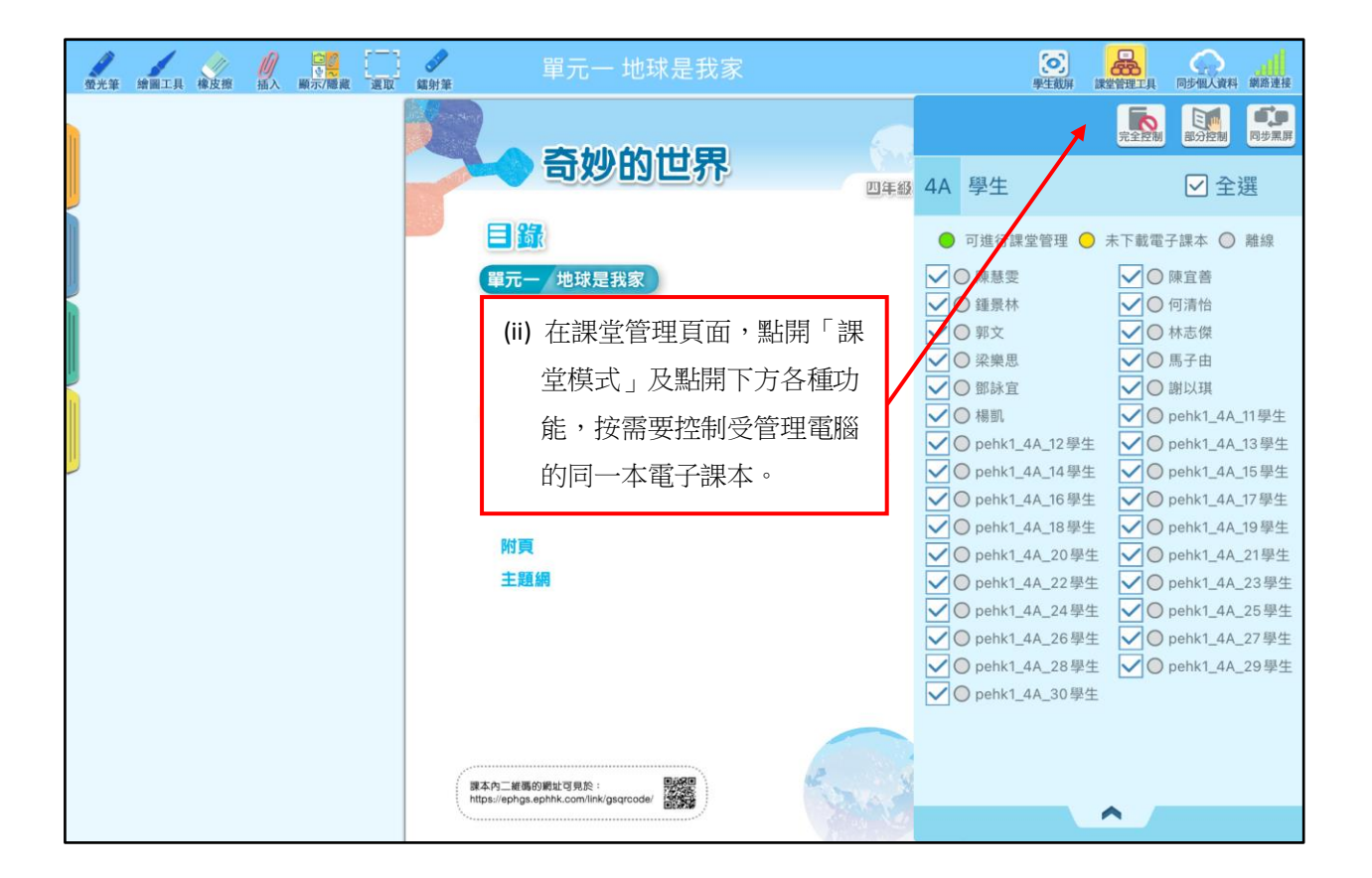

# 6. EPH Reader

點擊 避 點擊 進入 EPH Reader 書架登入後,便會看到電子書架,列出你已選訂的電子 課本。只要首次在線登入成功並下載了所需課本,你便可以隨時閱讀已下載的電子課本。

# 6.1 書架

書架上的各種工具,助你更容易和有效使用書架。

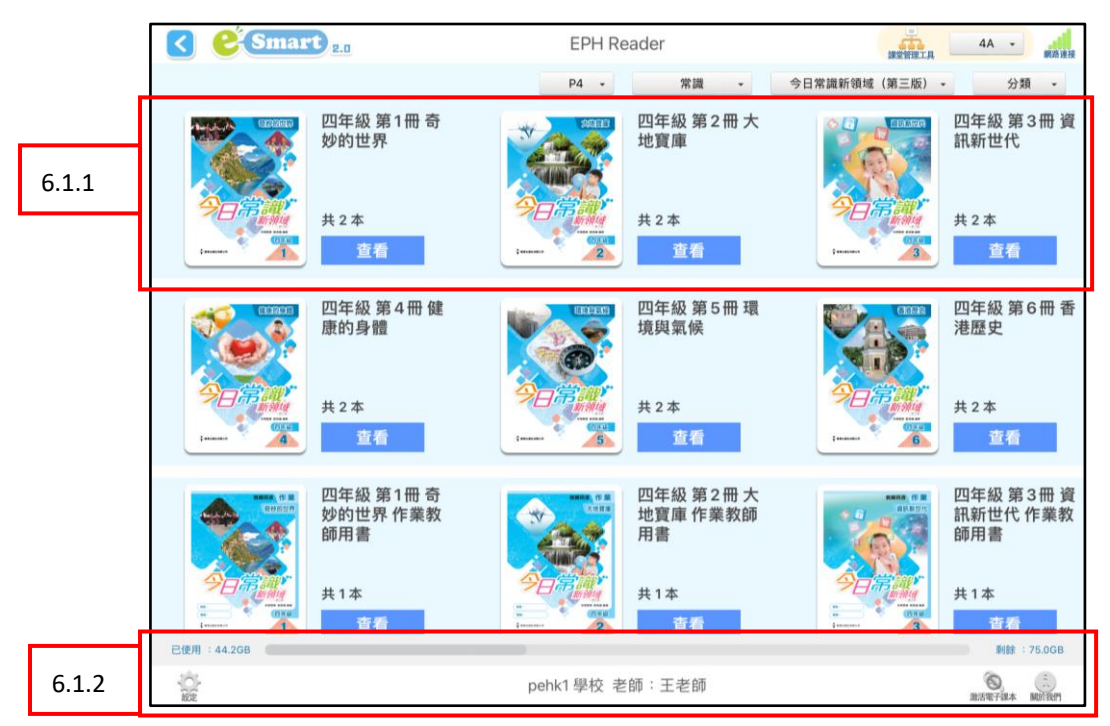

#### 6.1.1 課本管理

6.1.1.1 開啟

每本課本內包含該課本內的全部單元,點擊開啟閱讀或下載。

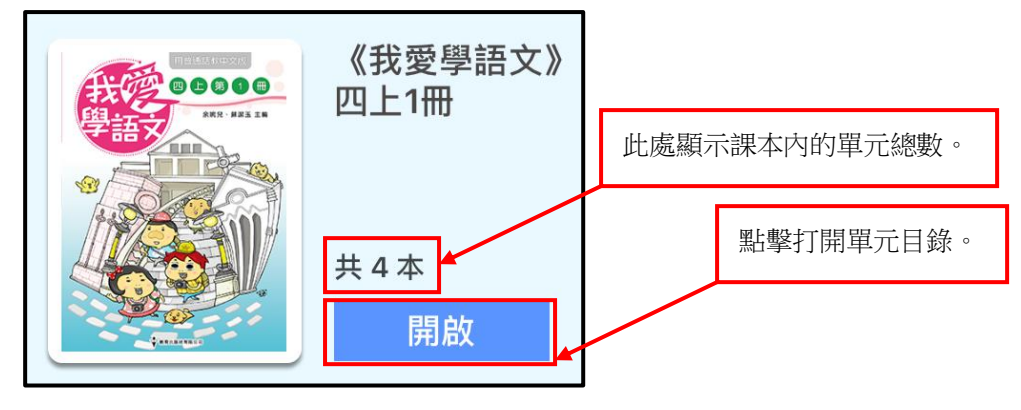

# 6.1.1.2 課本狀態

點擊開啟打開課本後,會顯示單元目錄,按鈕表示該單元於書架的狀態。

| 《來說普通話》四年級 上冊 |                                     | $(\mathbf{x})$ |
|---------------|-------------------------------------|----------------|
|               |                                     | 全部下載           |
| 單元一介紹自己       | 132MB<br>2019-01-25 17:21:53 更新     | 刪除             |
| 單元二 家庭生活      | <b>155MB</b><br>2019-01-25 17:22:32 | 下載             |
| 單元三 香港好去處     | 289MB<br>2019-01-25 17:23:46        | 下載             |
| 單元四 科技與生活     | <b>115MB</b><br>2019-01-25 17:24:46 | 下載             |
| 我愛朗讀及附件       | <b>97MB</b><br>2019-01-25 17:25:46  | 下載             |
| 作業            | <b>36MB</b><br>2017-09-12 18:34:12  | 下載             |

| 111          |  |
|--------------|--|
| (   )        |  |
| \ <u>+</u> / |  |

表示單元未下載到你的書架,點擊後,單元會開始下載:

| 單元二 家庭生活 | 155MB<br>2019-01-25 17:22:32<br>1.2Mbps                                              |
|----------|--------------------------------------------------------------------------------------|
|          | 按鈕在下載時會顯示為「取消」,此時不要點擊按<br>鈕,否則會終止下載。課本在下載後需要解壓,<br>這時按鈕會顯示為 解壓中,請待按鈕顯示為<br>「閱讀」後才點擊。 |

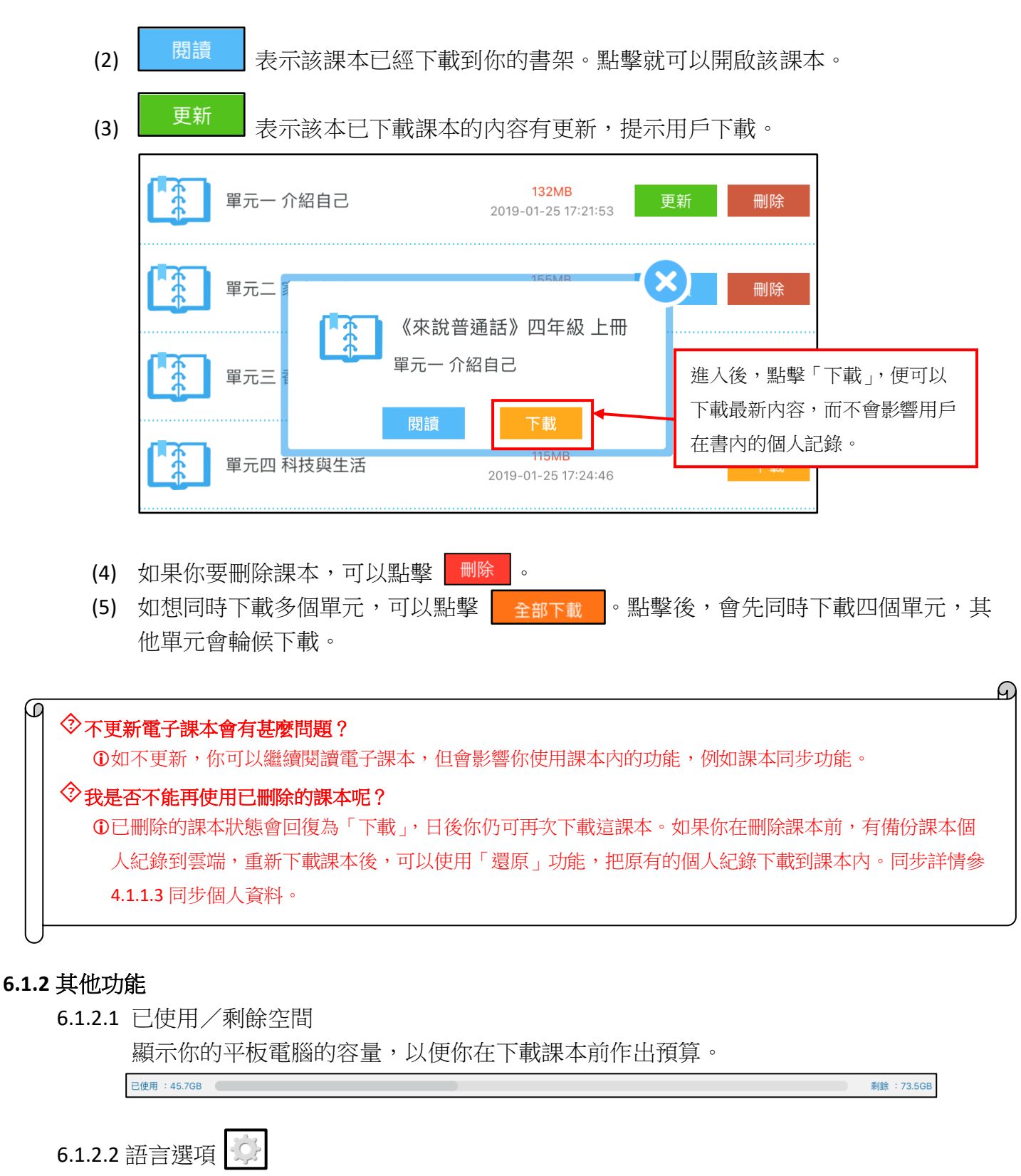

可以選擇界面以英文或中文顯示。

- 6.1.2.3 激活驗證碼 (學生專用) 這是學生用以激活課本驗證碼的功能,老師不必使用。
- 6.1.2.4 關於我們

點擊此處,可以在「版本」查閱安裝於本機的 e-Smart 2.0 版本、下載用戶指南,和在 「關於我們」查看本出版社的簡介。 本出版社的多媒體電子課本,不論任何版本均操作容易,能有效輔助老師備課及上課。而內容 方面,電子課本不單具有紙本課本的內容,同時備有配合課本的多媒體資源,更連接 e-Smart 學 習管理系統的多項重要功能,輔助課堂教學。

#### 6.2.1 電子課本工具列

| ▲★★ ●■工具 WILE ● ▲ ■新聞 ▲★★★ 単元一 地球是我家                                  | ATTEN ATTEN DERIVAT                                |
|-----------------------------------------------------------------------|----------------------------------------------------|
| <b>單元一</b>                                                            |                                                    |
| 地球是我家                                                                 | 工具列提供各種工具,幫助記錄、<br>儲存資料、操作電子課本等,盡顯<br>電子課本靈活有趣的特色。 |
| <ol> <li>2. 地球有甚麼不同的自然環境和動植物?</li> <li>3. 地震和火山爆發對人們有甚麼影響?</li> </ol> |                                                    |
|                                                                       |                                                    |
|                                                                       |                                                    |

#### 6.2.1.1 筆記工具

|   | (1) | (2)  | (3) | (4) | (5)                         | (6)  | (7)             | (8) |    |
|---|-----|------|-----|-----|-----------------------------|------|-----------------|-----|----|
| 1 | 螢光筆 | 繪圖工具 | 橡皮擦 | 加加  | □<br>v<br>夏示/隠 <sub>歳</sub> | 度 選取 | <b>金</b><br>鐳射筆 | 漢語拼 | É. |

(1) 螢光筆 🥖

螢光筆具有多種色彩和粗幼度選擇,方便標示不同重要程度的資料。

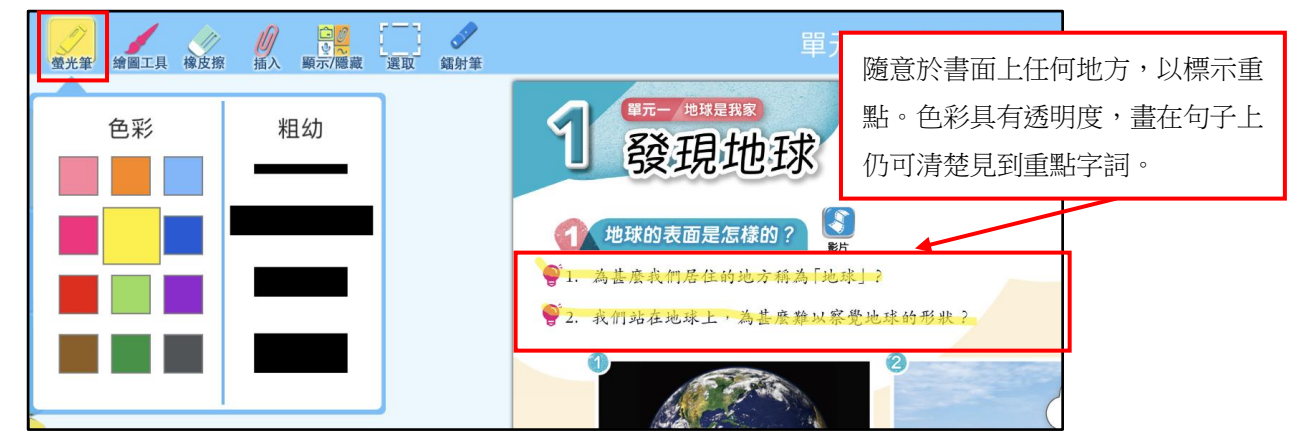

# (2) 畫筆 🖌

畫筆備有不同的圖案、色彩、透明度和粗幼度選擇,適用於寫字和畫圖。

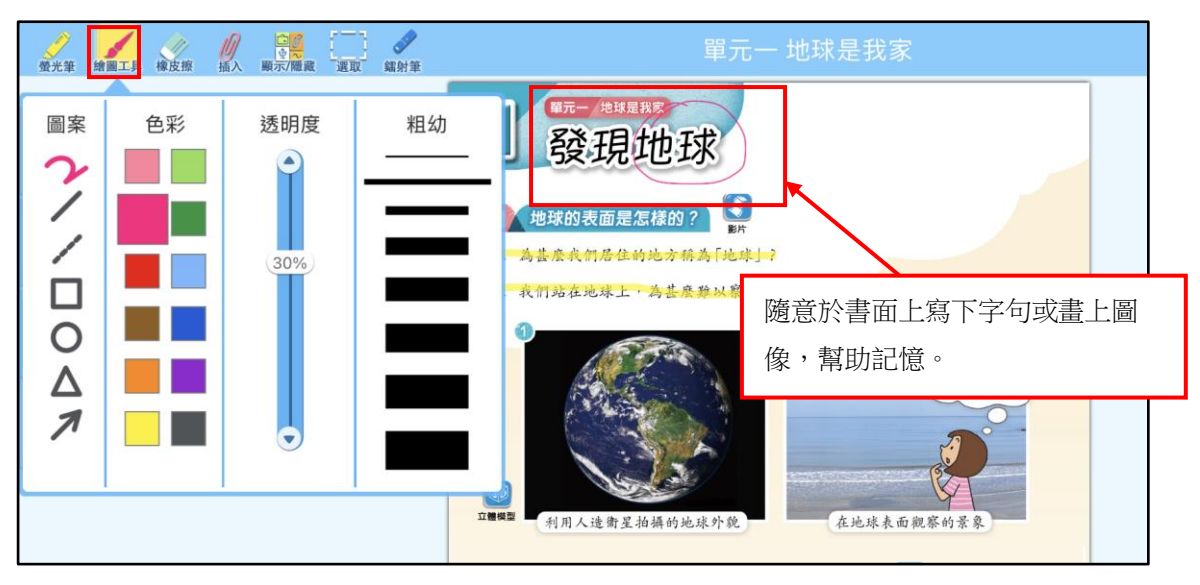

# (3)橡皮擦 Ӯ

使用橡皮擦,可以清除頁面上的螢光筆或筆畫。

| 螢光筆 繪圖工具 橡皮擦 插入 顯示/隱素 選取 鐳射筆 | 選                                                           |
|------------------------------|-------------------------------------------------------------|
| 粗幼 其他                        | 要的筆畫;選 <mark>兴</mark> 則會自動將頁面上所有筆畫<br>清除。選 😋 🕤 可以復原前或後一個清除。 |
|                              |                                                             |
|                              |                                                             |

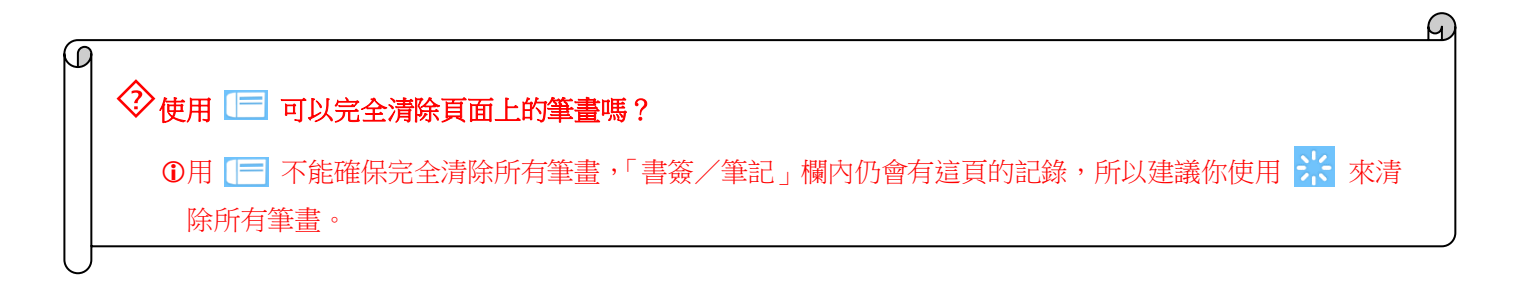

# (4) 個人筆記 🕖

個人筆記的工具包括筆記簿、白板、錄音及插入圖片,幫助你以手寫、文字、錄音或圖片等形式記錄資料。

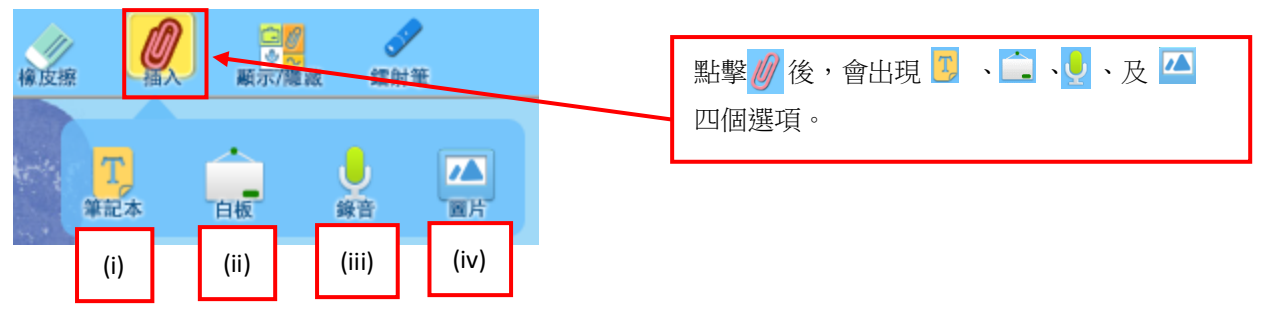

(i) 筆記簿 🔽

筆記簿可以讓你以鍵盤輸入文字作為記錄,如輸入網址,會自動變成超連結。

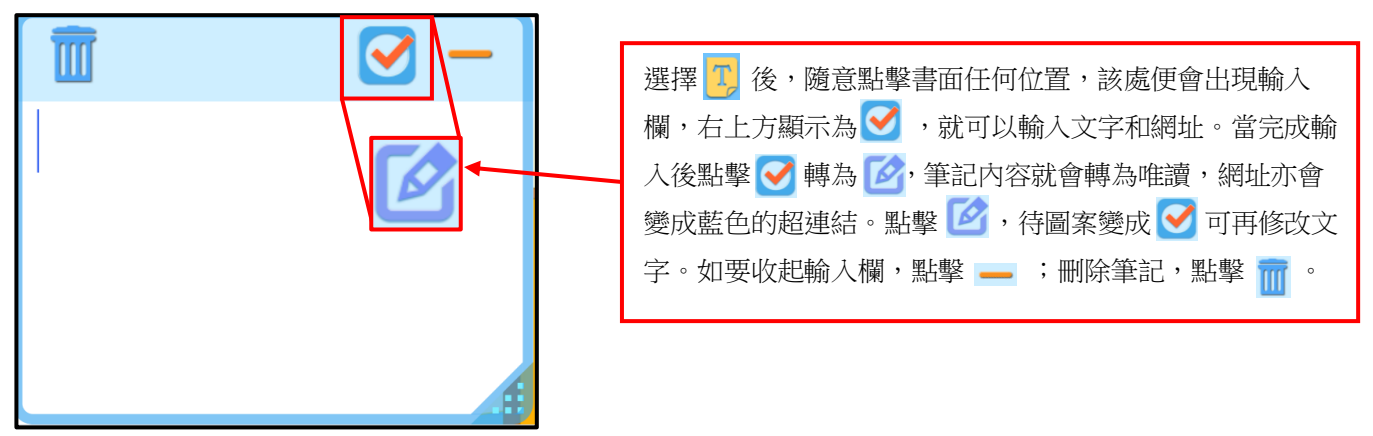

(ii) 白板 🚞

白板內設有各種工具,你可以輸入文字或畫下圖案,學生亦可提交白板截屏,適合在課堂上配合即時提問。你亦可配合課堂需要,調校白板的透明度或改變背景色。

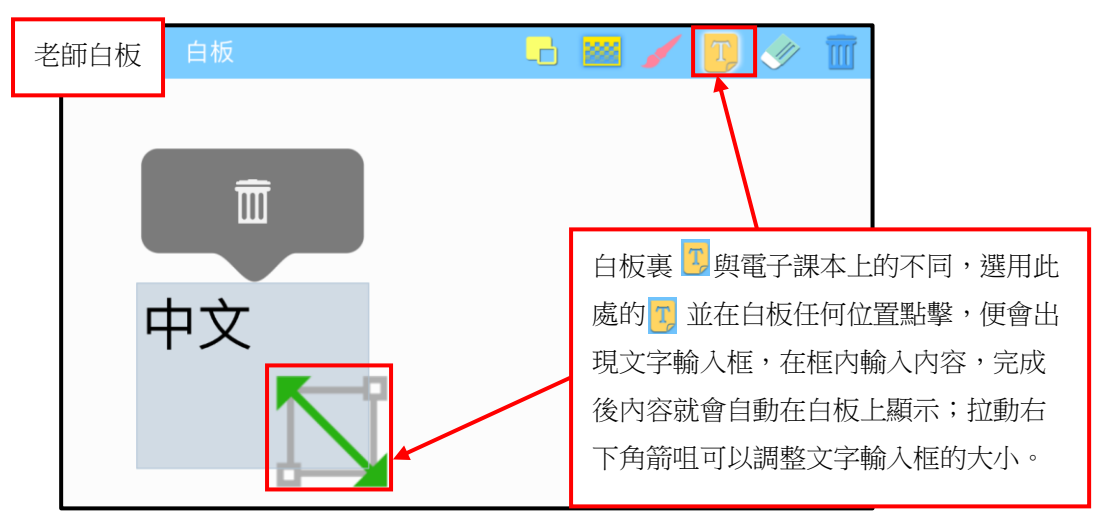

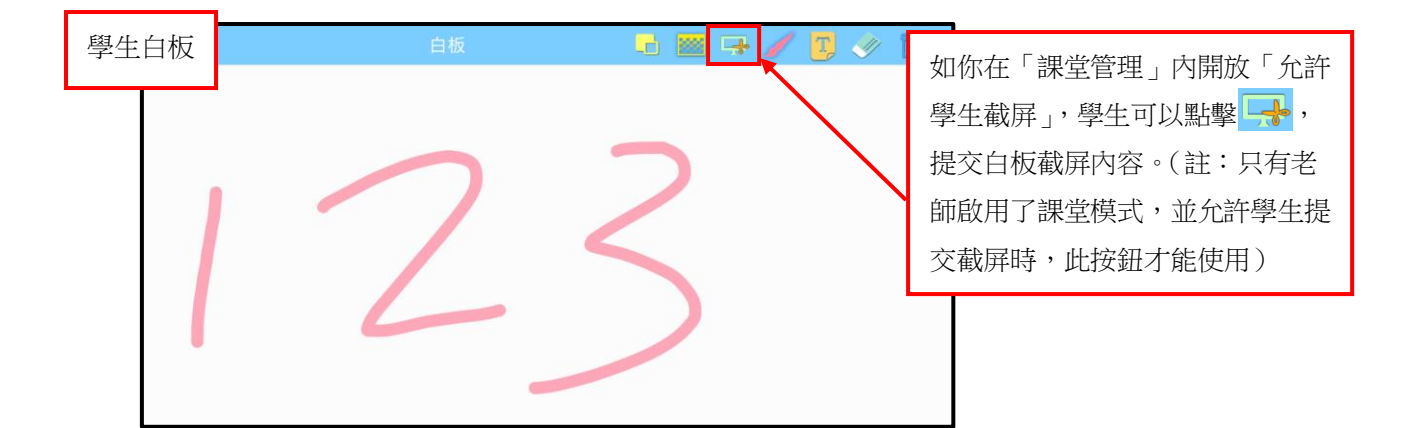

# (iii) 錄音 🤱

使用錄音工具直接錄音作為筆記,節省抄寫時間。

|                        | 選擇 選擇 後,點擊書頁上任何地方,就會出現<br>左圖的錄音介面;點擊  就可以開始錄音, 再點擊  就停止錄音。 |
|------------------------|------------------------------------------------------------|
| 章<br>(00:00<br>(00:50) | 音進行中 — )<br>2:45 >)<br>新於: 2019-01-31 09:48                |
| 更新於:2019-01-31 09:48   | 錄音完結後,會出現播放介面,點擊 >> 會播放<br>剛才的錄音。之後可以點擊頁面上的 👤 重溫。          |

(iv) 圖片 🔼

圖片工具讓你可以在頁面上加入圖片。

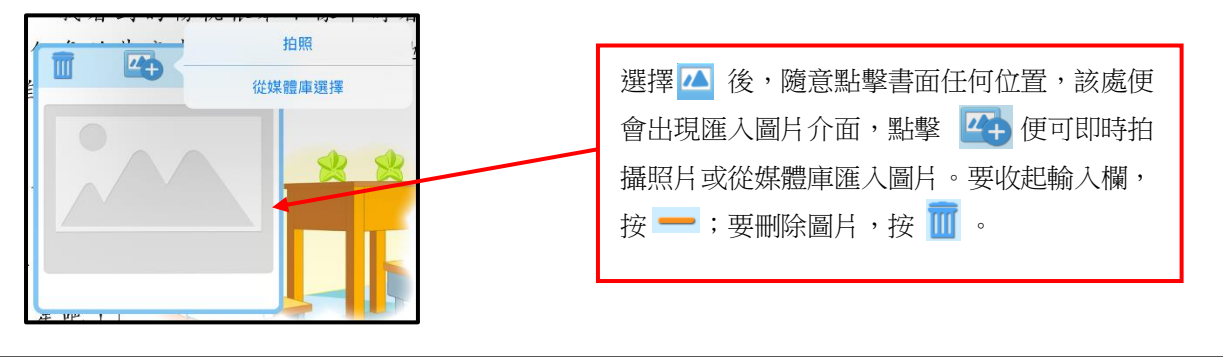

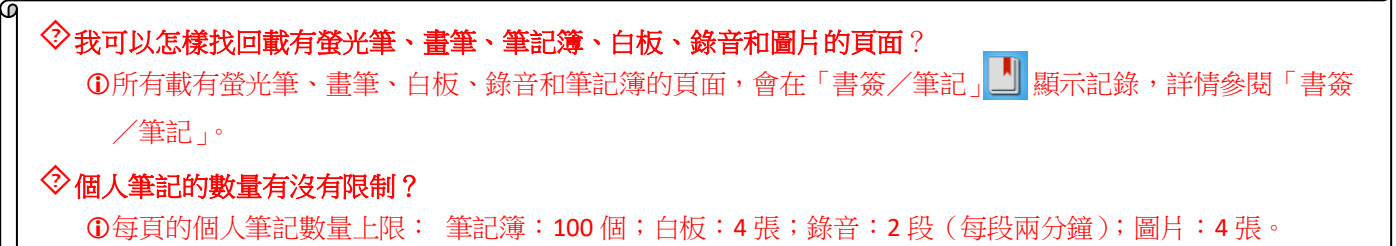

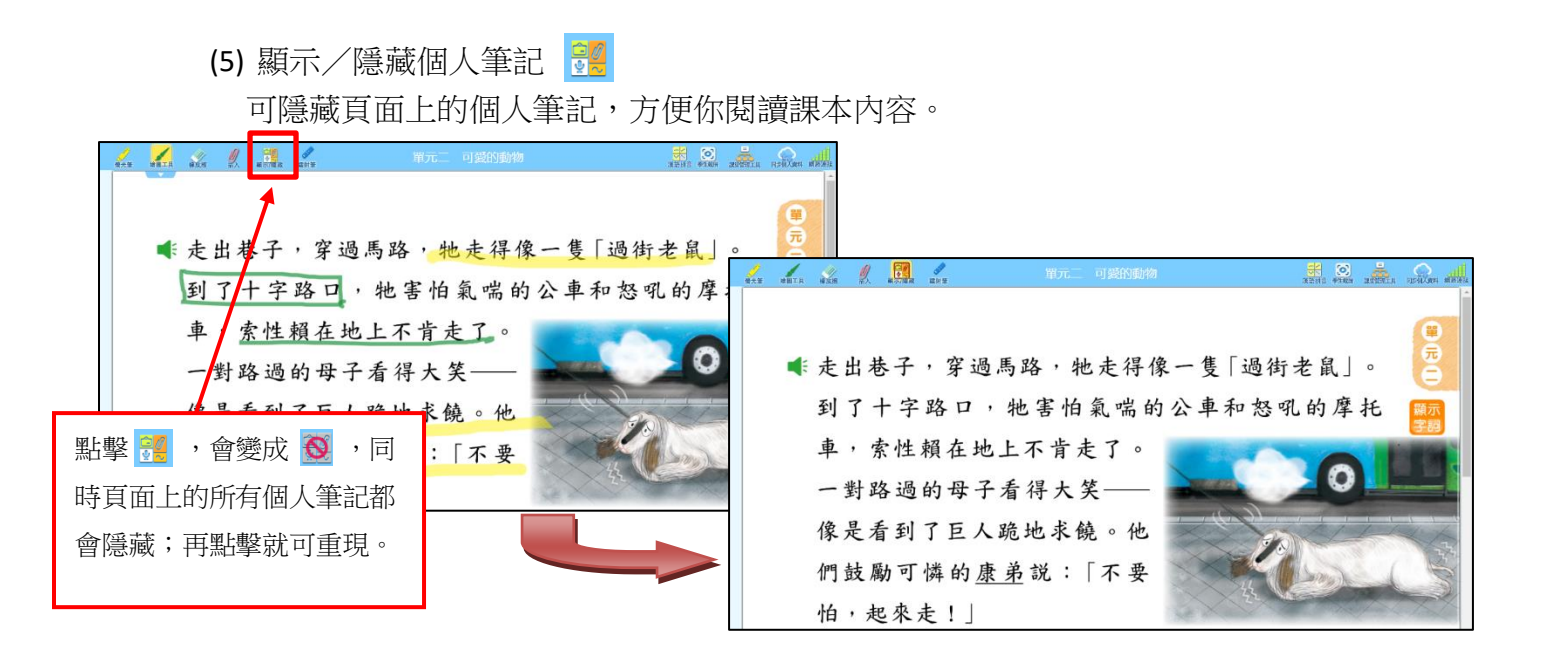

(6) 筆記擷圖

能擷取頁面的內容製成筆記,幫助備課及學生學習。詳情參閱 6.3.6 筆記。

(7) 鐳射筆 🖌

老師於上課時指示課本內容,讓學生更加留心。

| 編射筆 | □<br>₩Ⅲ<br>₩Ⅲ<br>₩Ⅲ<br>Ⅲ<br>Ⅲ<br>Ⅲ<br>Ⅲ<br>Ⅲ<br>Ⅲ<br>Ⅲ<br>Ⅲ<br>Ⅲ<br>Ⅲ<br>Ⅲ<br>Ⅲ<br>Ⅲ |               |  |  |  |  |
|-----|--------------------------------------------------------------------------------------|---------------|--|--|--|--|
| 色彩  | 粗幼                                                                                   | 畫尾功能          |  |  |  |  |
|     | •<br>0                                                                               | ☑ 延續時間: ● 5 秒 |  |  |  |  |
|     |                                                                                      |               |  |  |  |  |

(1) 點擊使用「畫尾功能」, 雷射
筆會根據設置的秒數於書頁上
停及顯示。時間到便會消失。
(2) 不使用「畫尾功能」則於書頁

G

上隨拖拉顯示。

(8) 拼音工具 😽

特別為中文科及普通話科的電子課本而設,點擊此處,篇章便會隱藏或顯示課文的漢語拼音。

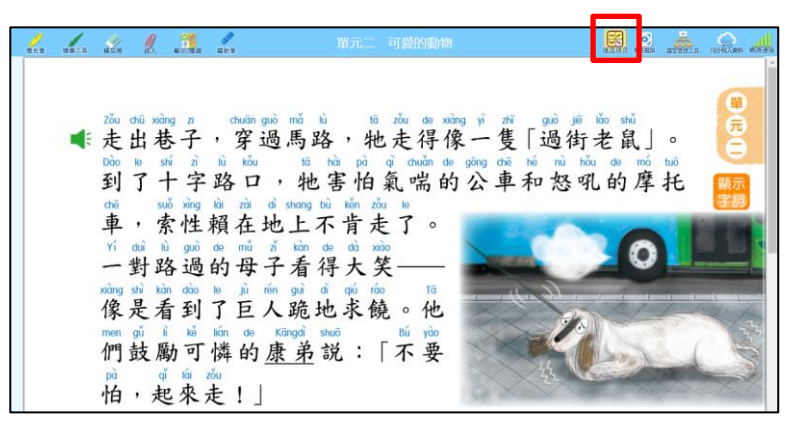

# ◇ 為甚麼我的課堂管理不能運作?

●遇到這情況,首先請檢查你的電腦是否在線,離線登入就不能使用課堂管理。另外,打開課堂管理後必須 選擇班別,否則不能開啟課堂模式。

# 6.2.1.2 同步個人資料 📿

電子課本配合雲端儲存功能,儲存你於電子課本內的個人記錄(包括個人筆記、資源、練 習題答案),讓你在不同的電腦登入時,都可以使用自己的電子課本,並可隨時隨地更新 或回復舊記錄。

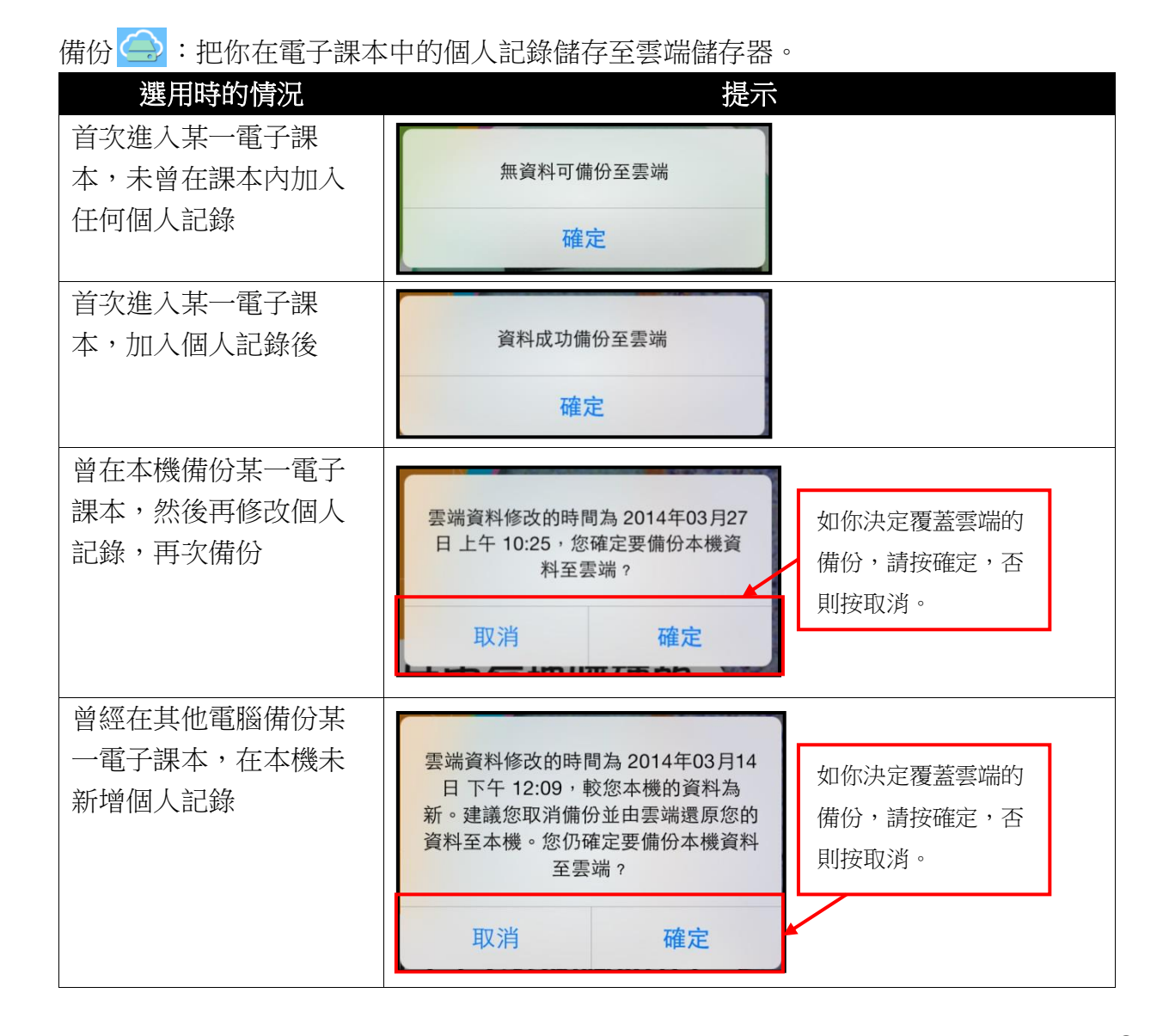

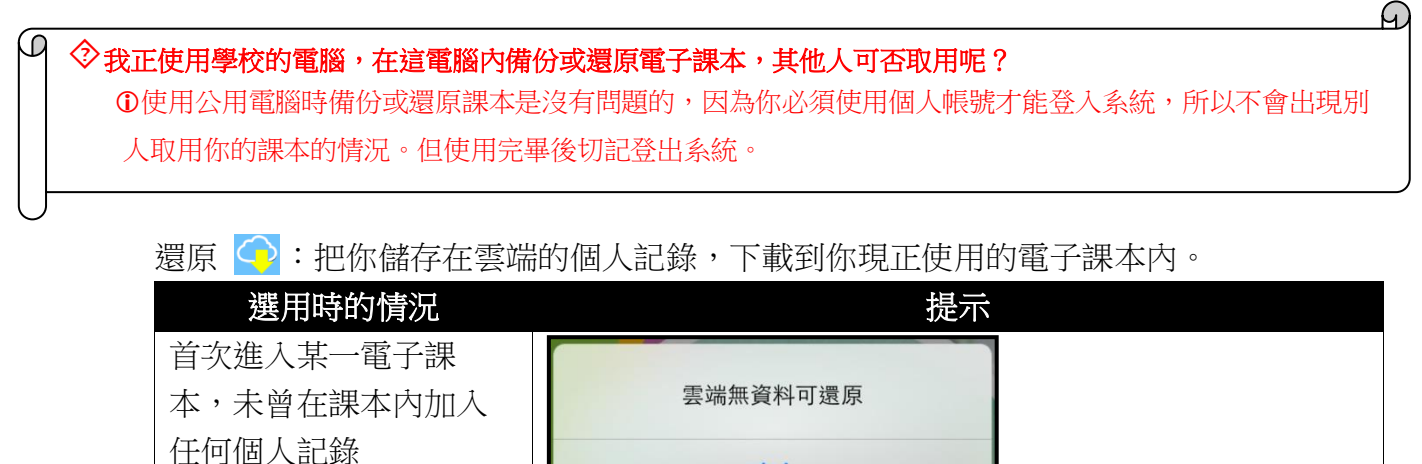

確定

| 曾經在某一電子課本加<br>入個人記錄並備份                       | 雲端資料修改的時間為 2014年03月27<br>日上午 10:25,您確定由雲端還原資<br>料至本機?               |                                                                                                    |  | 如選擇確定,你之前<br>備份至雲端上的個人<br>記錄,會下載你現正<br>使用的電子課本內。               |
|----------------------------------------------|---------------------------------------------------------------------|----------------------------------------------------------------------------------------------------|--|----------------------------------------------------------------|
| 進入某一電子課本後,<br>沒有還原課本,而又已<br>在電子課本內新增個人<br>記錄 | 取消<br>雲端資料修改的時間<br>日下午12:09,而<br>端為新,建議您取<br>的資料至雲端。您伯<br>料至2<br>取消 | 取消 確定<br>雲端資料修改的時間為 2014年03月14<br>日下午 12:09,而您的本機資料較雲<br>端為新,建議您取消還原並備份您本機<br>的資料至雲端。您仍確定要還原雲端資<br>料至本機? |  | 如你決定不要剛才在電<br>子課本內新增的個人記<br>錄,就按「確定」,否<br>則請按「取消」並先備<br>份你的資料。 |

# 6.2.1.3 返回書架 📗

點擊 📋 回到書架。

6.2.1.4 書簽/筆記 빌

這裏具有書簽和筆記的功能,幫助你隨時找到所需內容。

| (1)                                                                                                    | 書簽                                                                                                    | (2) | 「「「」」「「」」「」」「」」「」」「」」」「」」」」」 |
|----------------------------------------------------------------------------------------------------|----------------------------------------------------------------------------------------------------|-----|------------------------------|
|                                                                                                    | G                                                                                                    |     | 編輯                           |
| <ul> <li>第二章 上章 成<br/>第二章 大学 (1)<br/>成長 4 (1)<br/>第二章 大学 (1)<br/>第二章 大学 (1)<br/>(1)<br/>(1)<br/>(1)<br/>(1)<br/>(1)<br/>(1)<br/>(1)<br/>(1)<br/>(1)</li></ul> | • *** •*<br>• *** •*<br>• *** •*<br>• **<br>• ** |     |                              |
|                                                                                                    |                                                                                                    |     |                              |
|                                                                                                    |                                                                                                    |     |                              |
|                                                                                                    |                                                                                                    |     | 4/37                         |

(1) 書簽

書簽幫助你標籤重要的頁面,方便你隨時翻閱。

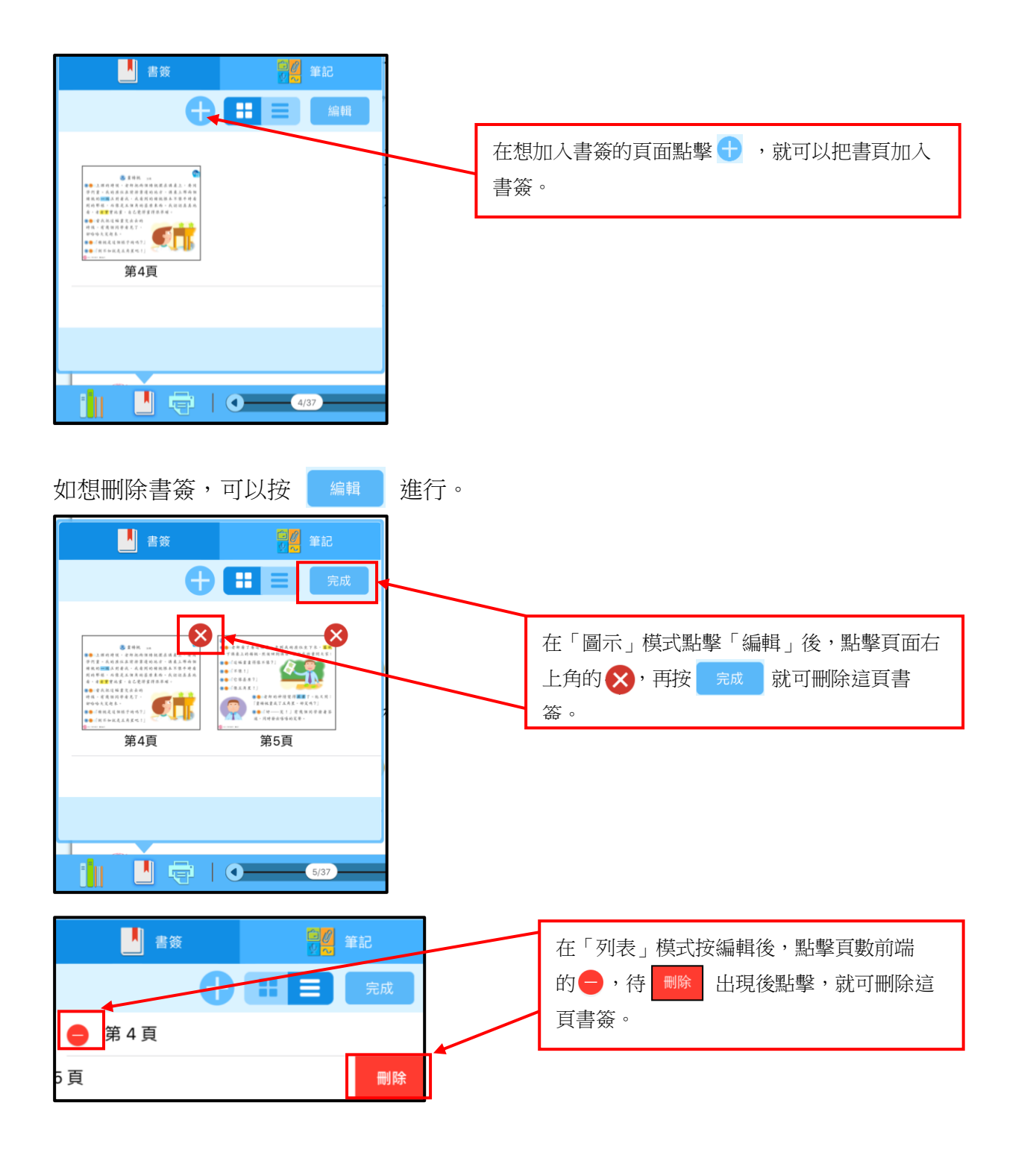

(2) 筆記

這裏顯示載有螢光筆、畫筆、筆記簿、白板、錄音和圖片的頁數。

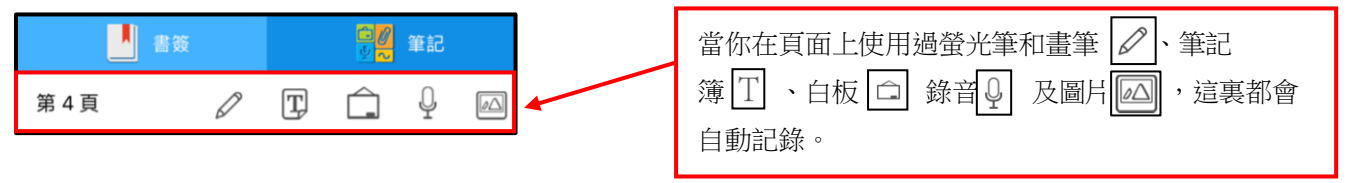

只要用「橡皮擦」內的「清除所有 🔀」,清除書頁內全部螢光筆和畫筆記錄,或在筆記、 白板或錄音點擊 🔟,這裏的記錄便會刪除。

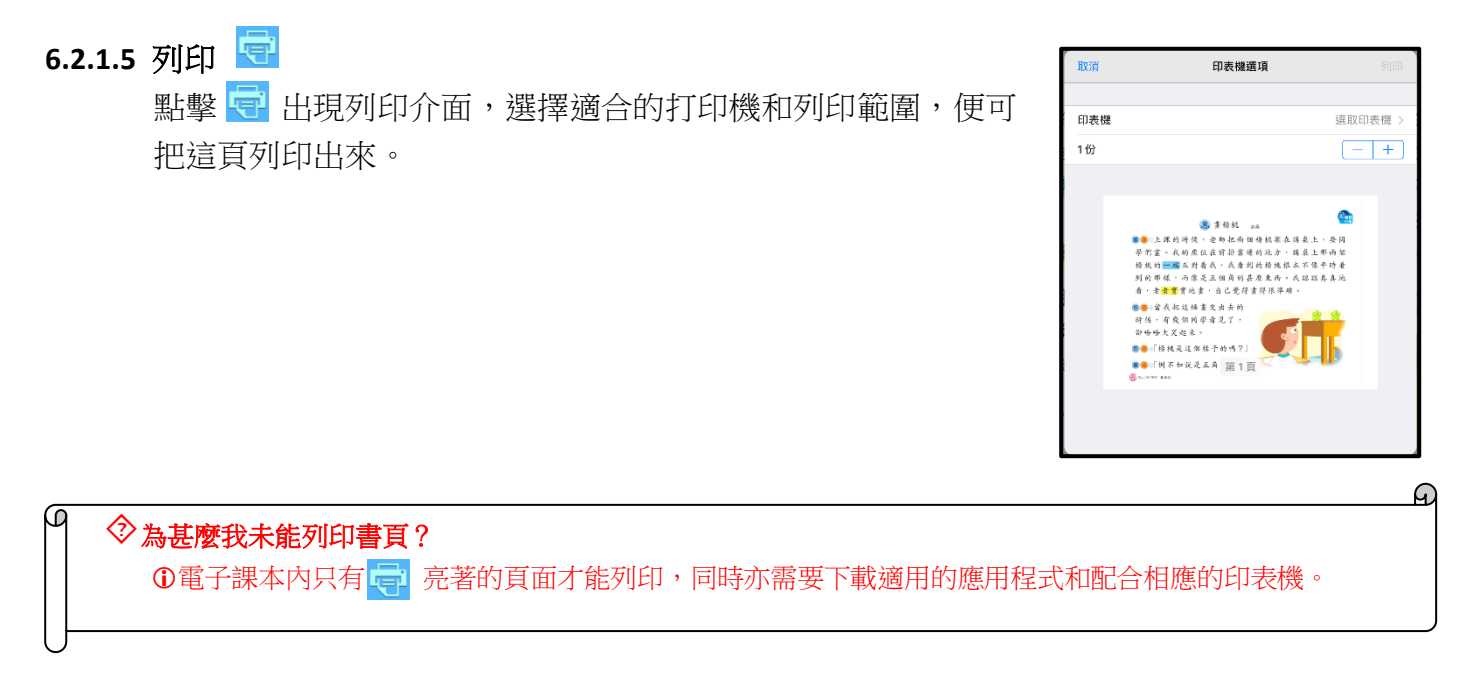

6.2.1.6 工具列 🚊 /資源 🦉 /分享系統 归 筆記 🔜

點擊就會打開相應工具列。

電子課本內備有教學資源工具列,本出版社提供不同類型的教學資源,例如工作紙、簡報、圖 表等,更可讓你上載校本的個人資源;亦有連結連接到 e-Smart 及不同教學系統,讓你隨時使用 各種教學功能。

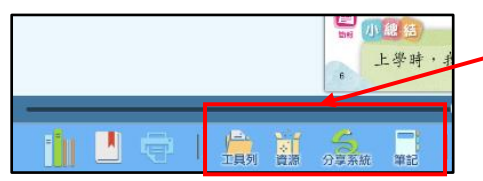

點擊下方的按鈕,教學資源工具列就會顯示。

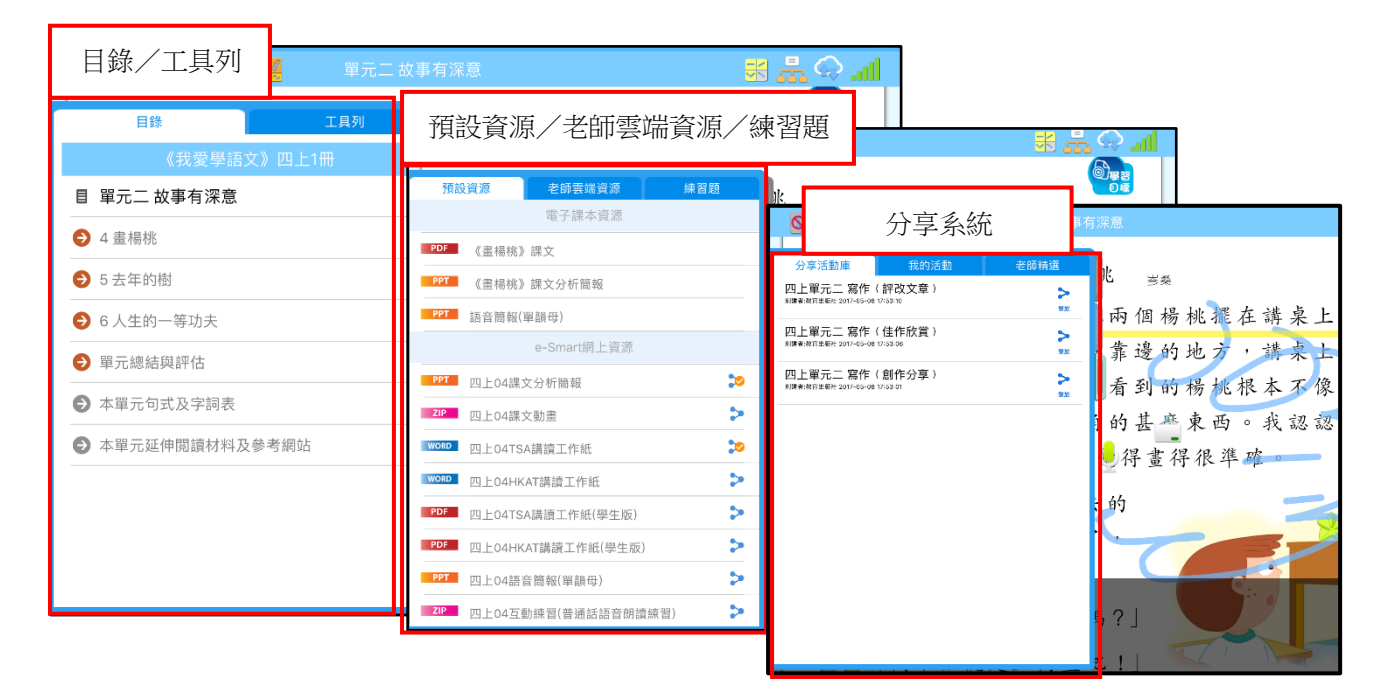

#### 6.2.1.7 播放列

當播放書頁裏的聆聽錄音,下方會顯示播放列,可以在播放時暫停、重播及調校音量。 部分科目的錄音(例如中文)更可以調校語言及語速。

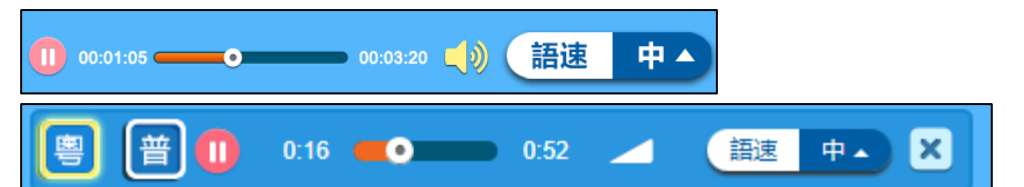

# 6.2.1.8 手掌 🖑 /放大縮小 😋 🗝

調校 🗨 🖳 ,可以將頁面放大或縮小。當頁面放大時,可以選用 🖑 移動頁面。

### 6.2.1.9 圖示目錄

當你不確定要到哪一頁時,「圖示目錄」助你預覽各頁,讓你準確到達所需頁數。

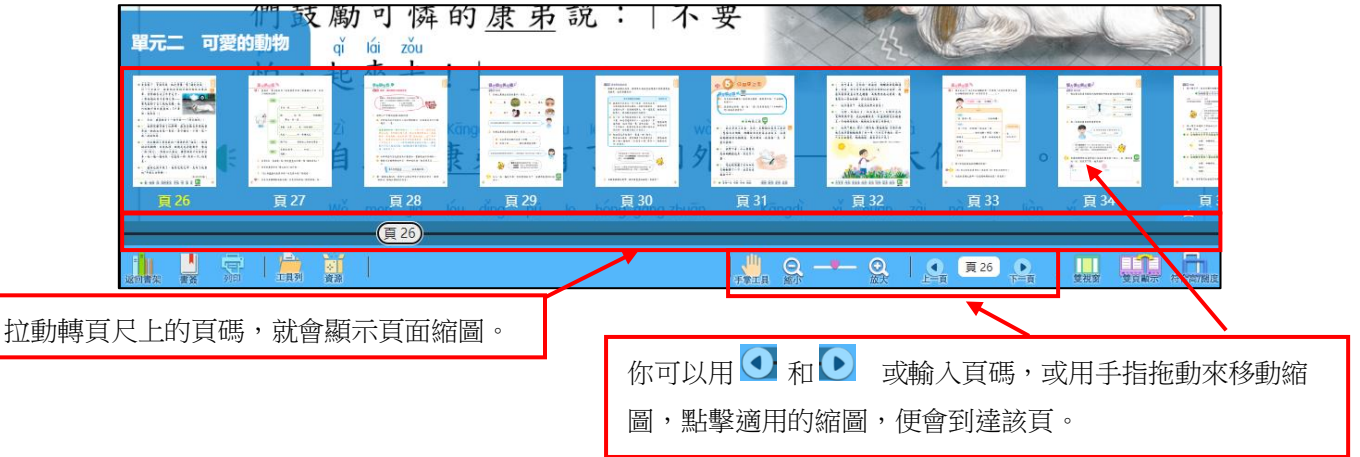

# 6.2.1.10 雙視窗模式 🛄

可同時使用課本及作業。點擊 **□**,就可以在同一畫面顯示課本及對應作業,方便老師於 課堂講解。

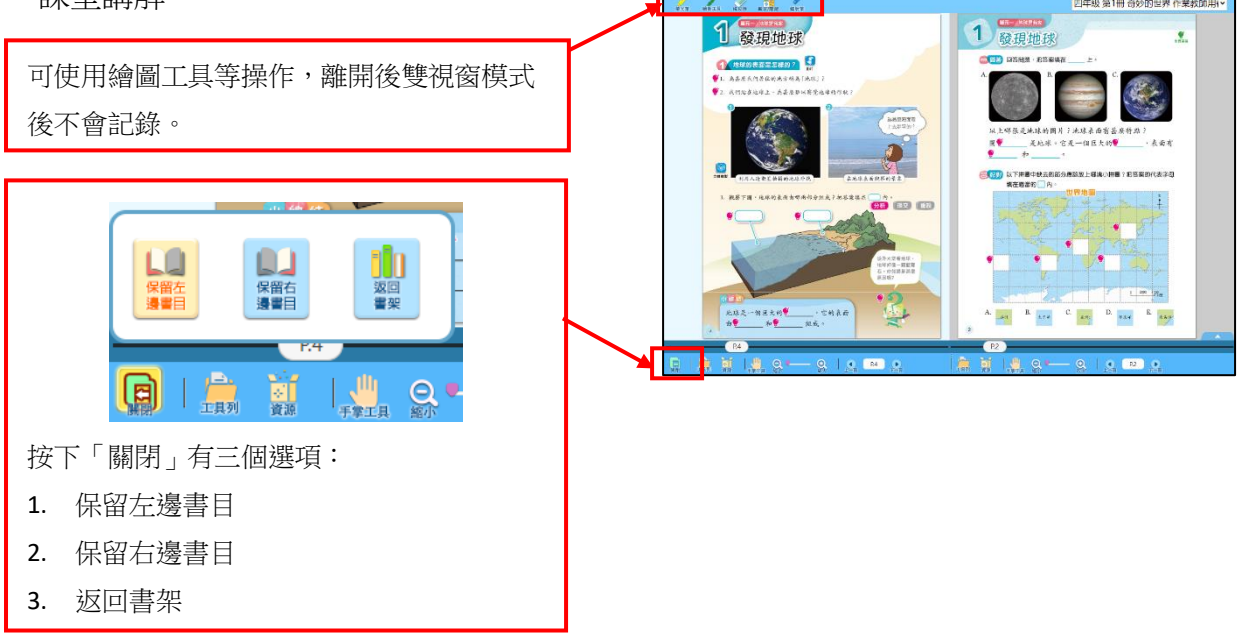

# 6.2.1.11 單/雙頁模式 🛄

為豎排的電子課本而設,點擊 [1]],可以顯示單頁或跨頁,重複點擊可以切換顯示。留 意這項功能只於橫放電腦時才出現。

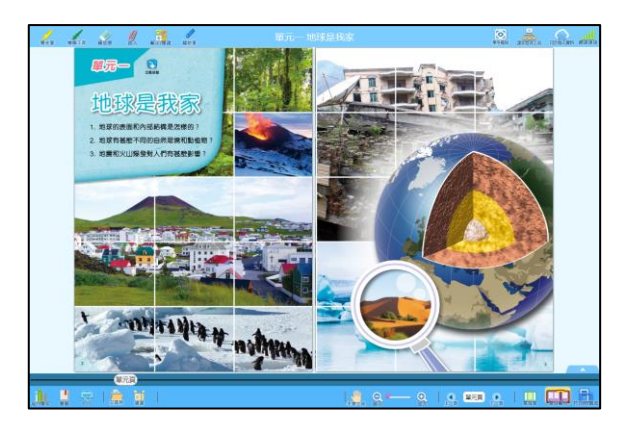

### 6.2.1.12 符合高/闊度 🔒

設實際比例大小按鈕,點擊可以把課本放大至實際尺寸或縮小至符合畫面尺寸。

#### 6.2.1.14 托手板

這項功能專為平板電腦而設,讓你在電腦上書寫時避免觸碰下方工具而影響操作。

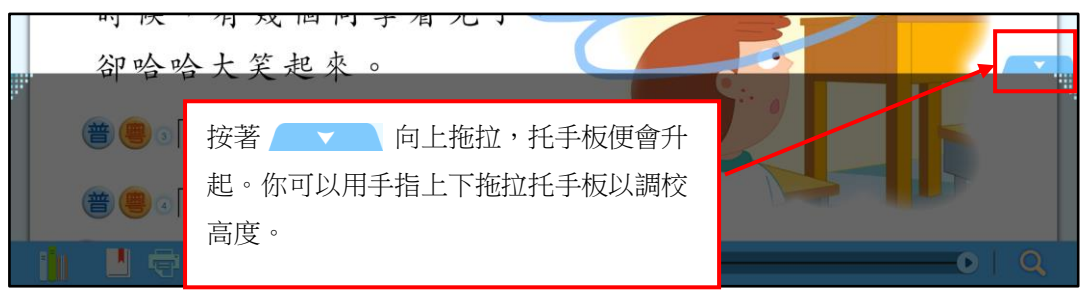

#### 6.3 教學資源工具列

電子課本內備有教學資源工具列,本出版社提供不同類型的 教學資源,例如工作紙、簡報、圖表等,更可讓你上載校本 的個人資源;亦有連結連接到 e-Smart 及不同教學系統,讓 你隨時使用各種教學功能。

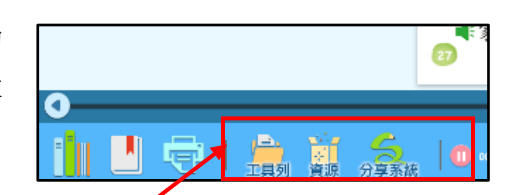

|                                                   |             |                                                                                                    | 點                | 擊左邊標籤或下方                                                                                         | 的按鈕,教學資源]        | L具列就會顯示。         |
|---------------------------------------------------|-------------|----------------------------------------------------------------------------------------------------|------------------|--------------------------------------------------------------------------------------------------|------------------|------------------|
| 目錄/工具列                                            | 2 單元二       | 故事有深意                                                                                                    | * .              | <b>In.</b> 😔 🕹                                                                                   |                  |                  |
| 目錄<br>《我愛學語文》                                     | 工具列<br>四上1冊 | 預設資源/老師雲端資源                                                                                                    | ∕練習              | 3題                                                                                               | <b>In. ↔ # *</b> |                  |
| <ul> <li>目 單元二 故事有深意</li> <li>◆ 4 畫楊桃</li> </ul>  |             | <ul> <li>         飛鼓資源</li></ul>                                                                                 |                  | 分享系統                                                                                             |                  |                  |
| <ul> <li>● 5 去年的樹</li> <li>● 6 人生的一等功夫</li> </ul> |             | PPT         《畫楊桃》課文分析簡報           PPT         語音簡報(單韻母)                                                          |                  | 分享活動庫 我的活動<br>四上單元二 寫作(評改文章)<br>新陳#?#T#ER:2017-65-08 17:33 10                                    | 老師精進 影奏          | 化 擺 在 講 桌 上      |
| <ul> <li>單元總結與評估</li> <li>本環元句式及它詞表</li> </ul>    |             | e-Smart網上資源<br>PPT 四上04課文分析簡報                                                                                    | j i              | 四上單元二 寫作(佳作欣賞)<br>新羅朝:和日星紀:2017-65-08 17:02:08<br>四上單元二 寫作(創作分享)<br>新羅朝:和日星紀:2017-65-08 17:02:01 | ▲ - 靠邊的地 ▲ 看到的核  | 2方,講桌上<br>訪桃根本不像 |
| <ul> <li>本單元延伸閱讀材料及參</li> </ul>                   | 考網站         | ZP         四上04課文動畫           WOBD         四上04TSA講讀工作紙                                                          | ><br>><br>-<br>- |                                                                                                  | 1的甚來東<br>19得畫得:  | 2. 西。我認認<br>很準確。 |
|                                                   |             | 205         四上04HKAT講演工作紙(學生版)           205         四上04HKAT講演工作紙(學生版)           205         四上04HKAT講演工作紙(學生版) | 2<br>2<br>2      |                                                                                                  | - 19             |                  |
|                                                   |             | <ul> <li>₱27 四上04語音簡報(單韻母)</li> <li>₹20 四上04互動練習(普通話語音朗讀練習)</li> </ul>                                           | > 5<br>> ₽       |                                                                                                  | 5 ?」             |                  |

# 6.3.1 目錄

點擊 ],子目錄便會展開,點擊適用的標題就可到達該頁。

| 目錄                     | 工具列   |
|------------------------|-------|
| 四年級 第1冊                | 奇妙的世界 |
| ● 目録                   |       |
| ● 電子資源一覽表              |       |
| 😔 單元一、地球是我家            |       |
| ⊖ 附頁                   |       |
| ● 主題網                  |       |
| <ul> <li>場設</li> </ul> |       |
|                        |       |

#### 6.3.2 工具列

這裏按照科目,列出各種與該科相關的 e-Smart 的連結和工具,讓你即時使用。留意有部分工具需配合適當軟件才能正常運作。

|    | 目錄       | 工具列 |              |                                                                                                    |
|----|----------|-----|--------------|----------------------------------------------------------------------------------------------------|
|    | 課堂練習系統   |     |              |                                                                                                    |
|    | 思維訓練系統   |     | 兩個楊桃擺在講桌上,   | 要同                                                                                                    |
|    | 全方位學語文系統 |     | - 靠邊的地方,講桌上那 | 3雨個                                                                                                    |
|    | 分享系統     |     | 日錄           |                                                                                                    |
|    | 翻轉教室     |     | 課室練首系統<br>   | Carl Contraction of the state                                                                                                    |
|    | 讀寫教室     |     | 分享系統         |                                                                                                    |
| 中文 | 網上詞典     |     | 即時投票         | $P = \frac{1}{\frac{1}{10} + \frac{1}{10} + \frac{1}{10} + \frac{1}{10}}{\frac{1}{10} + \frac{1}{10} + \frac$ |
|    |          |     | 統計圖生成器       |                                                                                                    |
|    |          |     | 算柱           | 「新星 2 葉 3 葉 4 葉 5 葉 6 葉型                                                                                                    |
|    |          | 數學  | 分數           | ** 8 2 9 8 10 2 11 2 12 2 12 2                                                                                                    |

#### 6.3.3 預設資源/老師雲端資源/練習題

這裏提供與該課本相關的工作紙、練習題、簡報、圖像等,你亦可以上載自己製作的資源,配合課堂需要。

(1) 預設資源

本出版社根據課本內容提供預設資源。預設資源分為電子課本資源及 e-Smart 網上資源, e-Smart 網上資源可以分享給學生。

|        | 預設資源             | 老師雲端資源      | 練習題 |    |              |
|--------|------------------|-------------|-----|----|--------------|
|        |                  | 電子課本資源      |     | 20 |              |
|        | PDF《畫楊桃          | 《畫楊桃》課文     |     |    |              |
|        | PPT《畫楊桃          | 《畫楊桃》課文分析簡報 |     |    | 可以於在線狀態下,分享資 |
| 隨課本提供的 | PPT 語音簡報         | 語音簡報(單韻母)   |     |    | 給其他老師或學生。    |
| 不同類型資  |                  | e-Smart網上資源 |     |    |              |
| 源。     | <b>PPT</b> 四上04課 | 文分析簡報       | >   | A  |              |
|        | <b>ZIP</b> 四上04課 | 文動畫         | >   |    |              |

#### (2) 老師雲端資源

老師可點擊 🦳 ,上載頁面上的個人筆記到電子課本中的「老師雲端資源」欄中,然後 點擊要分享的資源右邊的 🔈 便能即時分享給學生或其他老師。

| S 🥖 🖉 🖉 🖉 🛱 🗖 🗖 🖉                                        | 重右深意                                                                                                    | al 🖓 🕂      |
|----------------------------------------------------------|----------------------------------------------------------------------------------------------------|-------------|
| <ul> <li>● ● ● ● ● ● ● ● ● ● ● ● ● ● ● ● ● ● ●</li></ul> | 兆 ≝藥<br>兩個楊桃擺主講桌上<br>「靠邊的地方」講桌」<br>看到的杨桃根本不像<br>前的甚麼東西。我認該                                                                                                    |             |
| 如果老師修改已分享的筆記內容並                                          | 伊 書 得 很 準 確     中     日     日     日     日     田     田     日     田     田      田      田 | 前老師或學生都可即時看 |

該筆記的最新內容。

# ②如果在書頁上刪除的是已分享的資源,會對其他師生有甚麼影響?

①如果刪除的是已分享的資源,於上傳雲端後,其他師生不會再看到相關資源,但不會有其他影響。

(3) 練習題及即時分析

每本電子課本都附有練習題,你可在課堂上跟學生一起練習,即時核對和檢討。練習具 有多種題目類型,幫助學生了解課本內容。

| 預設貸源                                               | 老師雲端資源 | 練習題       |                                                       |             |          |                    |                          |         |              |        |  |
|----------------------------------------------------|--------|-----------|-------------------------------------------------------|-------------|----------|--------------------|--------------------------|---------|--------------|--------|--|
| 題目數量:5                                             |        |           |                                                       |             |          |                    |                          |         |              |        |  |
| <ol> <li>根據句子的意思和句末的標點符號,選出<br/>所表達的語氣。</li> </ol> |        | i符號,選出 Qu | Question no.: 1/3                                     |             |          |                    |                          |         |              |        |  |
|                                                    |        | 1.        | <ol> <li>What did Cindy think about Helen?</li> </ol> |             |          |                    |                          | 罪理工业结实。 |              |        |  |
|                                                    |        |           | a. Helen is taller than her.                          |             |          |                    | 进择止唯的合系。                 |         |              |        |  |
| 倒往哪元,小和渔崎;                                         |        |           |                                                       |             |          | 1                  | 下面哪個是方程 <i>k</i> +5=7的解? |         |              |        |  |
| ○ 疑問                                               |        | <u> </u>  | b. Helen is shorter than her.                         |             |          | Ŭ                  |                          |         |              |        |  |
|                                                    |        |           | a Helen is stronger than ber                          |             |          |                    | • A. Z                   |         | <b>D</b> . 5 |        |  |
| ○ - 爬、美、                                           |        |           |                                                       |             |          |                    |                          | O C. 4  |              | O D. 5 |  |
|                                                    |        | 0         | d. Helen is slo                                       | wer than he | r.       |                    |                          |         |              |        |  |
| 2. 根據句子的意思和句末的標點符號,選出                              |        | 符號,選出     |                                                       |             |          |                    |                          |         |              |        |  |
| 所表達的語氣。                                            |        |           |                                                       |             |          | (2) 下面哪個是方程p-3=1的解 |                          |         | =1的解?        |        |  |
| 你知道不知道火                                            | 些在哪兒?  |           |                                                       |             |          |                    |                          | 🔵 A. 6  |              | OB.5   |  |
|                                                    |        |           |                                                       |             |          |                    |                          |         |              |        |  |
| ─ 疑問                                               |        |           |                                                       |             |          |                    |                          | O C. 4  |              | O D. 3 |  |
| () 同都                                              |        |           |                                                       |             |          |                    |                          |         |              |        |  |
| - NON美人                                            |        |           |                                                       | -           |          |                    |                          |         |              |        |  |
|                                                    |        |           | $\langle \rangle$                                     |             | Analysis | Shov               |                          |         | C            | 設置援交   |  |

學生點擊「提交」按鈕後,可即時核對答案,同時把練習提交給老師。老師也可以點擊 「顯示答案」來查閱題目的正確答案。

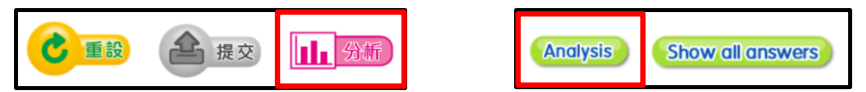

而練習中,老師版設有「分析」按鈕,老師點擊就能打開即時分析,查閱學生即時作答的 結果。即時分析中設有「全班學習表現」、「個別學生表現」及「題目分析」三類報告,讓 老師了解全班及個別學生於練習中的表現。

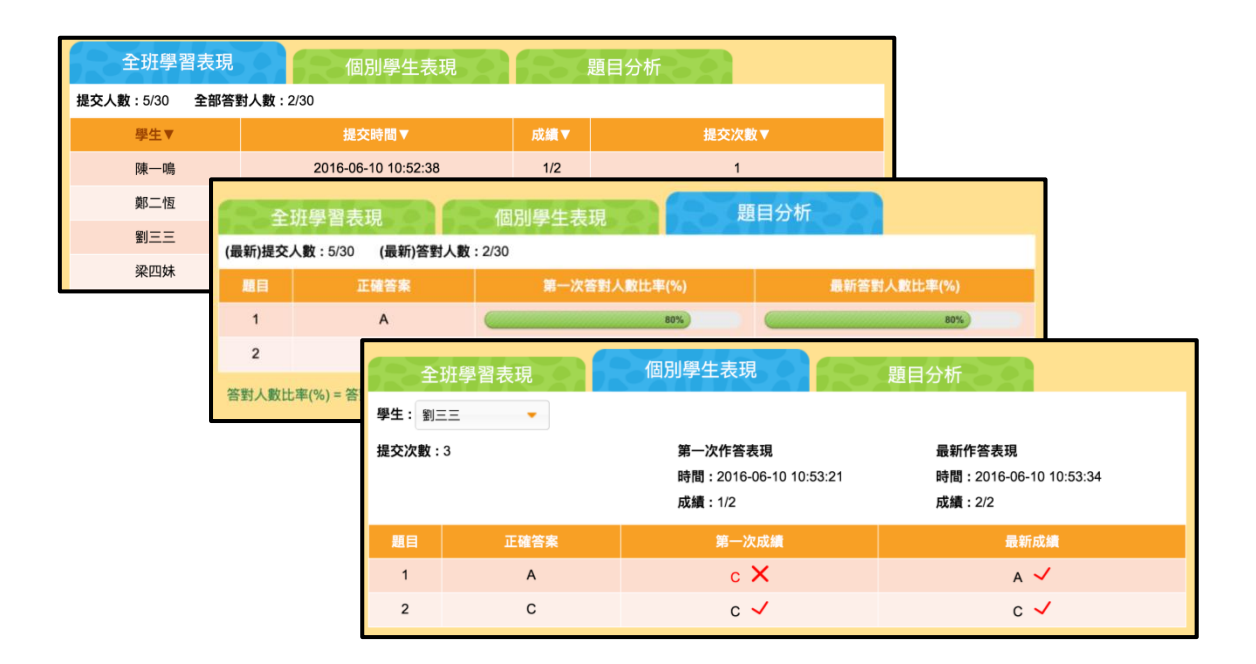

#### 6.3.4 手寫練習/筆順練習

除了以鍵盤輸入答案的練習外,中文科和普通話科部分練習設有手寫板輸入答案的功能:

(1) 手寫練習

點擊題目的答案欄,螢幕上會彈出手寫板,讓你直接在上面書寫答案。

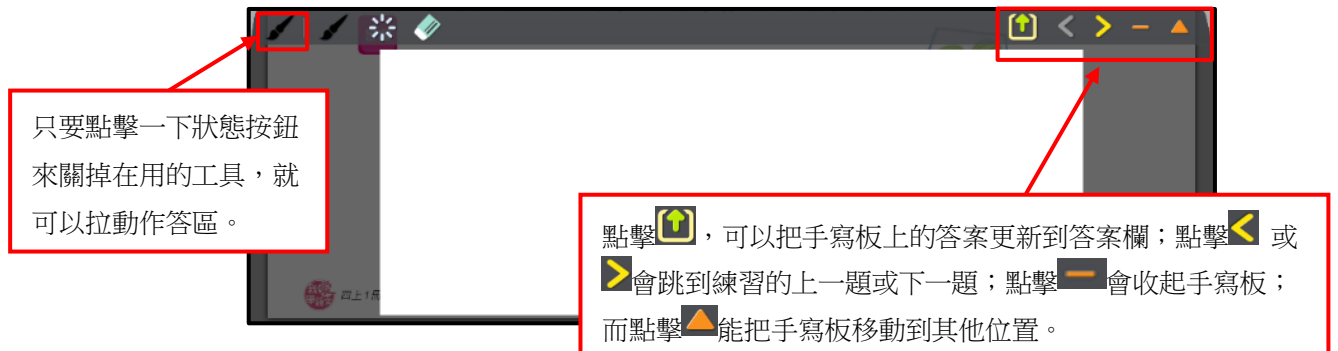

(2) 筆順練習

為中文科的筆順練習而設,讓你於上課時示範正確筆順,更可重複播放。

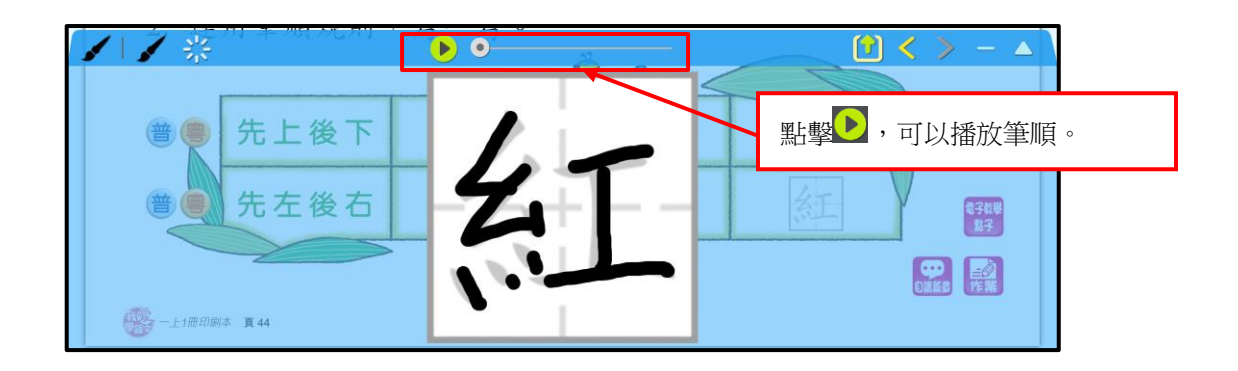

6.3.5 分享系統(使用前,必須先安裝分享系統應用程式)

這裏設有「分享系統」的三個頁面,如有分享系統活動連接這本電子課本,該活動便會在 這裏顯示。點擊活動名稱,便可直接進入這活動於分享系統的預覽頁面;點擊活動後方的 藍色按鈕,便會依按鈕狀態到達相關的監察頁。

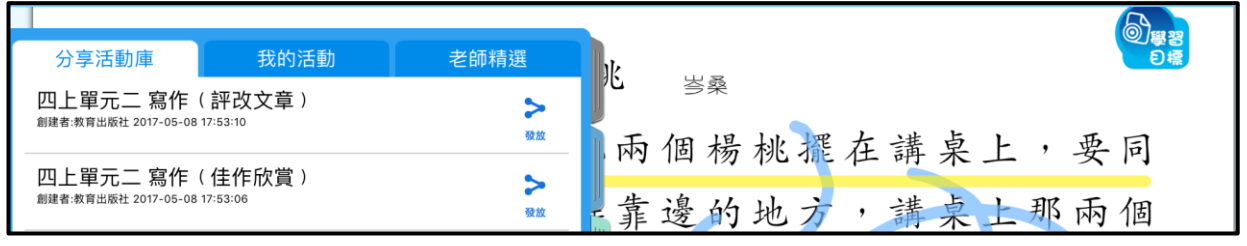

分享系統的安裝方法及使用詳情,請到<u>http://e-smart.ephhk.com/ss/</u>查閱。

### 6.3.6 筆記

這裏可以讓你製作附有頁面圖片的筆記。使用中學電子課本的老師,於課本裏創建的筆記,還 可以通過 </ s 分享給學生。

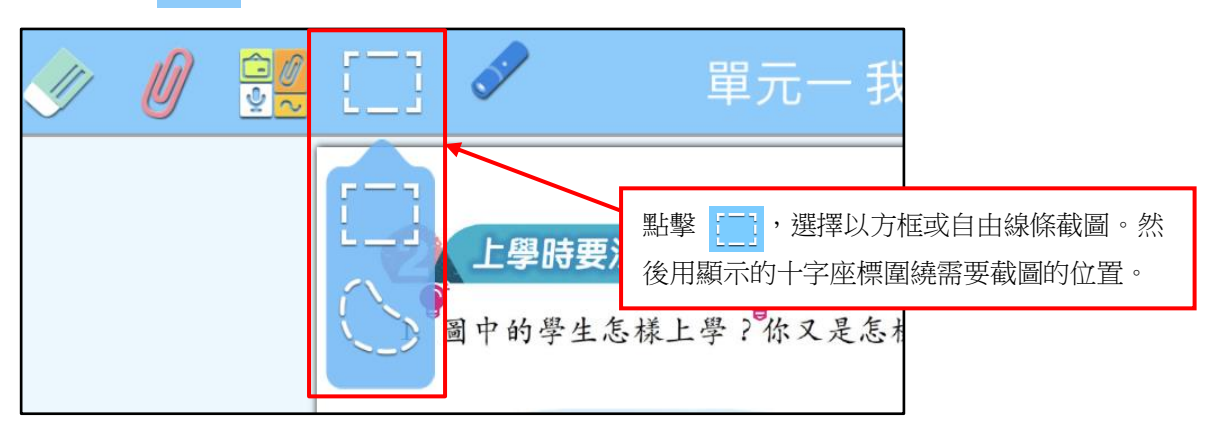

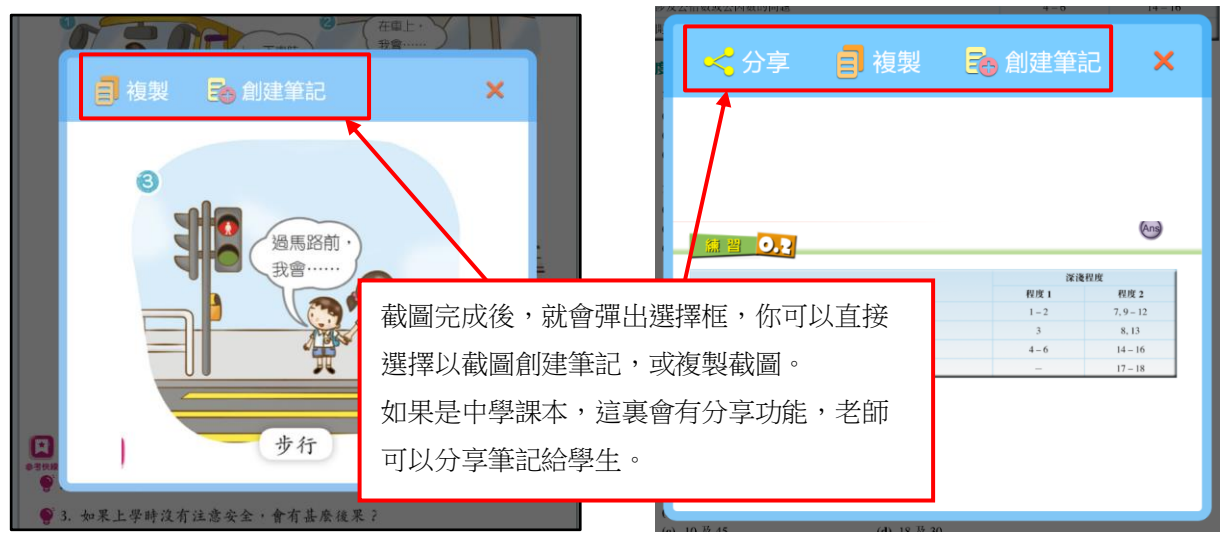

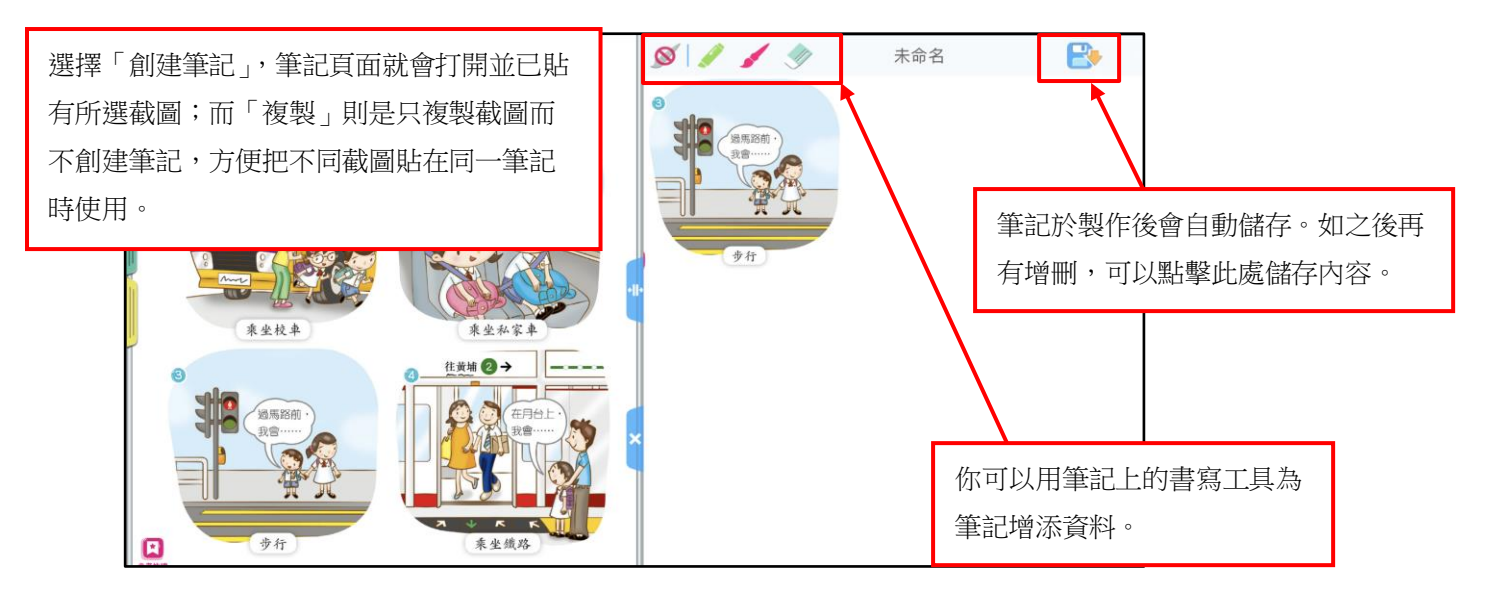

#### 6.3.7 多媒體資源

不同的電子課本,具有不同 的多媒體資源配合教學,例 如短片、動畫、錄音播放、 遊戲、練習、簡報等,令課 堂更生動有趣。

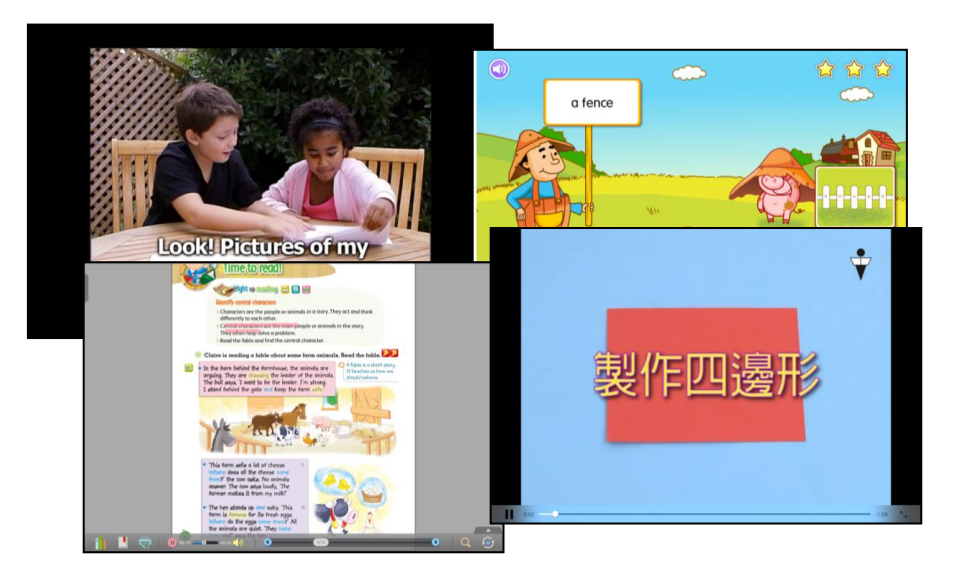

# 7 常見問題

請到 <u>http://e-smart.ephhk.com/download/</u>按 e-Smart2.0常見問題集 下載及查閱最新的常見問題 集。

※完※